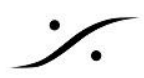

# Cisco SG350-10 の設定

 Cisco SG350-10 の自動設定

 Danteデバイスを接続する場合の追加設定

 複数のCiscoスイッチを使用する場合の追加設定

 基本的な考え方

 スイッチの設定

 Cisco SG350 スイッチのマニュアル設定

 Single VLAN の設定

 Dual VLAN の設定

 スイッチ設定のバックアップ

 スイッチ設定のインポート

<u>付録</u>

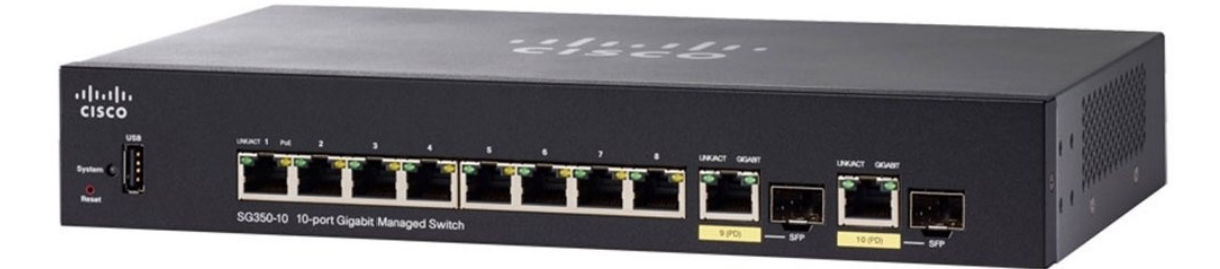

この情報は、Cisco SG350-10とSG350-10PをRavenna/AES67ネットワークで使用するためにスイッチを設定する方法に関する簡単なガイドで、製品の設定方法全体を説明するものではありません。

#### 重要!

設定を行うには、スイッチを PCの LANポート または MassCore NIC のLANポートに接続します。どちらもIP アドレスを変更する必要があります。作業の前に一般的なLANポートのIPアドレスの変更方法を習得してください。

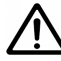

Danteデバイスを接続する必要がある場合は、追加の設定が必要です。 追加情報の通りに設定を行ってください。

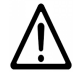

複数のCiscoスイッチを使用する場合は、追加の設定が必要です。 追加情報の通りに設定を行ってください。

スイッチ自動設定用のファイルは2種類用意されています。用途にあったものを予め下記リンクよりダウンロード しておいてください。

- <u>Cisco SG350-10</u> 全てのポートがRAVENNA/AES67に最適化されている
- <u>Cisco SG350-10 Dual VLAN</u> (Port 1 5:通常のネットワークとして使用: Port 6 10: RAVENNA/AES67に最適化)
- <u>Cisco SG350-10 ACL Port 8</u> (Port 8 configured to filter all Multicast Streams, allowing to connect a non-RAVENNA/AES67 Network. Eg. Connect directly an AP WIFI for some remote control purpose (tablet, smartphone), connect your Internet router.)

#### Merging社のネットワークについて

Merging社が推奨するRAVENNA/AES67ネットワークはDHCPで構成されます。従ってこの情報もそれに沿った説明をしています。静的ネットワークを使用されている場合は、PCの設定等を考慮して作業してください。

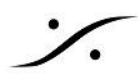

#### <u>Cisco SG350-10 の自動設定</u>

- 1. Ciscoスイッチに接続しているPCのコントロールパネル > ネットワーク共有センター を開き、「アダプ ターの設定の変更」をクリックします。
- 2. Ciscoスイッチに接続しているPCのLANポートを右クリックして プロパティを開きます。
- 3. 「インターネット プロトコル バージョン 4(TCP/IPv4)」をクリックで選択し、「プロパティ」をクリックしま す。
- 4. IPアドレスを 192.168.1.2 に設定します。※以前の設定を記録しておいてください。
- 5. サブネットを 255.255.255.0 に設定します。※以前の設定を記録しておいてください。
- 6. OKをクリックしてダイアログを閉じます。

| Local Area Connection 2 Properties                                                                                                    | Internet Protocol Version 4 (TCP/IPv4) Properties                                                                                                    |  |  |  |  |  |  |  |  |
|----------------------------------------------------------------------------------------------------|----------------------------------------------------------------------------------------------------|--|--|--|--|--|--|--|--|
| Networking Sharing                                                                                                    | General                                                                                                    |  |  |  |  |  |  |  |  |
| Connect using:<br>Merging Technologies PCIe 82574L Ethemet Controller<br>Configure<br>This agrinection uses the following items:<br>City Client for Microsoft Networks | You can get IP settings assigned automatically if your network supports<br>this capability. Otherwise, you need to ask your network administrator<br>for the appropriate IP settings.<br>© <u>O</u> btain an IP address automatically<br><u>© Use</u> the following IP address: |  |  |  |  |  |  |  |  |
| GoS Packet Scheduler     File and Printer Sharing for Microsoft Networks                                                                                               | IP address: 192 . 168 . 2 . 2                                                                                                    |  |  |  |  |  |  |  |  |
| Internet Protocol Version 6 (TCP/IPv6)     Internet Protocol Version 4 (TCP/IPv4)     Internet Protocol Version 4 (TCP/IPv4)                                           | Default gateway:                                                                                                    |  |  |  |  |  |  |  |  |
|                                                                                                    | Obtain DNS server address automatically                                                                                                    |  |  |  |  |  |  |  |  |
| Install Uninstal Propeties                                                                                                    | Use the following DNS server addresses:                                                                                                    |  |  |  |  |  |  |  |  |
| Description<br>Transmission Control Protocol/Internet Protocol. The default                                                                                            | Alternate DNS server:                                                                                                    |  |  |  |  |  |  |  |  |
| wide area network protocol that provides communication<br>across diverse interconnected networks.                                                                      | Vajidate settings upon exit                                                                                                    |  |  |  |  |  |  |  |  |
| OK Cancel                                                                                                    | OK Cancel                                                                                                    |  |  |  |  |  |  |  |  |

- ※ Cisco SG350のIPアドレスは、工場出荷時のデフォルトで 192.168.1.254 に設定されています。
  - ブラウザ(Google Chrome)を起動し、アドレスバーに 192.168.1.254 と入力すると、下図のダイアロ グが表示されます。デフォルトの Username と Password は両方 "cisco" です。これらを入力して Log In をクリックします。

| ululu Switch |              |                                |
|--------------|--------------|--------------------------------|
| cisco        | Application: | Switch Management 🔻            |
|              | Username:    |                                |
|              | Password:    |                                |
|              | Language:    | English <b>T</b>               |
|              |              | Log In Secure Browsing (HTTPS) |
|              |              |                                |

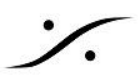

8. Loginするとデフォルトパスワードを変更するように求められます。これは初回ログイン時のみ表示され ます。デフォルトを変更した後、再度変更する場合は、Administration ページで変更する必要がありま す。**"factory defaults"**にリセットすると、この手順を再度実行するように求められます。

| Change Password<br>Please change your password from th<br>The minimum requirements are as foll<br>• Cannot be the same as the user nam<br>• Cannot be the same as the user nam | e default settings for better protection of your network<br>ows:<br>ne.<br>assword |  |  |  |  |  |  |
|----------------------------------------------------------------------------------------------------|------------------------------------------------------------------------------------|--|--|--|--|--|--|
| Minimum length is 8.     Minimum number of character classes is 3. Character classes are upper case, lower case, numeric, and special characters.                              |                                                                                    |  |  |  |  |  |  |
| New Password Configuration                                                                                                    |                                                                                    |  |  |  |  |  |  |
| Old Password:                                                                                                    |                                                                                    |  |  |  |  |  |  |
| New Password:                                                                                                    |                                                                                    |  |  |  |  |  |  |
| Confirm Password:                                                                                                    |                                                                                    |  |  |  |  |  |  |
| Password Strength Meter:                                                                                                    | Below Minimum                                                                      |  |  |  |  |  |  |
| Password Strength Enforcement:                                                                                                    | Disable                                                                            |  |  |  |  |  |  |
| Apply                                                                                                    |                                                                                    |  |  |  |  |  |  |

※注意:このプログラム後、これらは再度 cosco に戻されます。

- 右上にある "About" をクリックして、スイッチのファームウェアが 2.3.5.63 以上であることを確認して ください。アップデートの必要がある場合は、Cisco 350, 350X, and 550X Series Managed Switches Administration Guide - <u>Firmware Operations</u>のセクションを参照してアップデートを行ってください。
- 10. Administration ページにはスイッチの設定ファイルをロードすることができる機能があります。

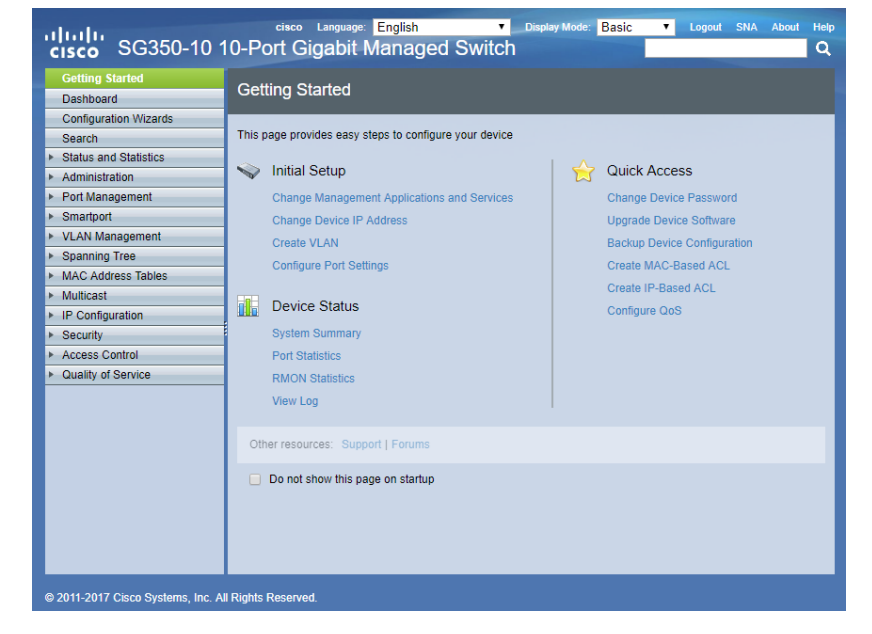

11. スイッチの用途により、下記リンクより設定ファイルをダウンロードしてください。

#### Cisco SG350-10

<u>Cisco SG350-10 - Dual VLAN</u> (Port 1 to 5:通常のネットワーク: Port 6 to 10: RAVENNA/AES67) ※注意:これらの設定ファイルで設定を行うと、スイッチはRAVENNA/AES67ネットワークに最適化され、スイッ チのアドレスは<u>169.254.1.254</u>に設定されます。

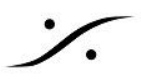

12. "Administration" ページの "File Management" をクリックしてドロップダウンさせると、"File Operations" が表示されますので、クリックします。

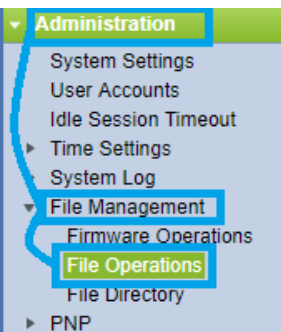

13. 次に下記の通りに選択します。 Operation Type: Update File Destination File Type: Startup Configuration Copy Method: HTTP/HTTPS

| File Operations       |                                                                                                    |
|-----------------------|----------------------------------------------------------------------------------------------------|
| Operation Type:       | Update File     Backup File     Duplicate                                                                   |
| Destination File Type | Running Configuration     Startup Configuration     Mirror Configuration     Logging File     Language File |
| Copy Method:          | HTTP/HTTPS     USB     Internal Flash                                                                       |
| Seile Name:           | Choose File No file chosen                                                                                  |
| Apply Cance           |                                                                                                    |

- 14. "Choose File" をクリックし、エクスプローラで上記9でダウンロードしておいたファイルのディレクトリ まで進み、ファイルを選択します。
- 15. "Apply"をクリックすると自動設定が開始されます。
- 16. 設定が完了すると、次のダイアログが表示されます。

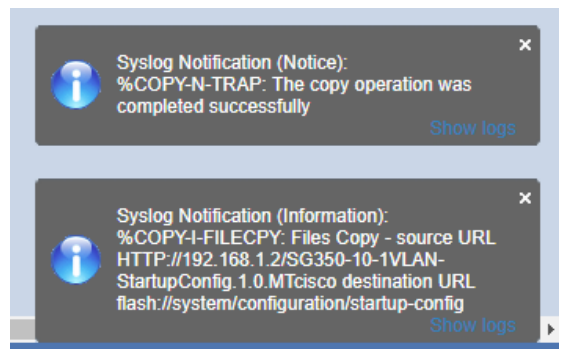

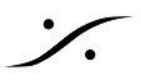

17. 設定を有効するためにはスイッチを再起動させます。"Administration" > "Reboot" をクリックして 開き、"Immediate" を選択して "Reboot" ボタンをクリックします。再起動が完了するのに暫く時間 がかかります。

|           | Getting Started                                                                                                    |   | Reboot                                                                                                    |  |  |  |  |  |  |
|-----------|----------------------------------------------------------------------------------------------------|---|----------------------------------------------------------------------------------------------------|--|--|--|--|--|--|
| Dashboard |                                                                                                    | L |                                                                                                    |  |  |  |  |  |  |
|           | Configuration Wizards                                                                                                    | L | To reboot the device, click the 'Reboot' button,                                                                                                    |  |  |  |  |  |  |
|           | Search                                                                                                    | L |                                                                                                    |  |  |  |  |  |  |
| •         | Status and Statistics                                                                                                    | L | Reboot: 💿 Immediate                                                                                                    |  |  |  |  |  |  |
| ÷         | Administration                                                                                                    | L | O Date Jan v 01 v Time 00 v 00 v HH:MM                                                                                                    |  |  |  |  |  |  |
|           | System Settings<br>User Accounts<br>Idle Session Timeout<br>Time Settings<br>System Log<br>File Management<br>Firmware Operations<br>File Operations<br>File Directory<br>PNP<br>Reboot<br>Discovery - Bonjour<br>Discovery - LLDP |   | <ul> <li>In 00 v Days 00 v Hours 00 v Minutes</li> <li>Restore to Factory Defaults</li> <li>Clear Startup Configuration File</li> </ul> Reboot Cancel Reboot Cancel |  |  |  |  |  |  |

- 18. スイッチが接続されているLANポートのIPアドレスを以前の設定に戻し、MassCore ユーザーはスイッ チの接続をMassCore NICのLANポートに接続します。
- 19. 以上でスイッチの設定は完了しているはずです。ブラウザ(Chrome)でアドレスバーに **169.254.1.254** と入力すると Login 画面が表示されるはずです。

# ٪.

#### Danteデバイスを接続する場合の追加設定

Mergingファイルで自動設定したCiscoスイッチにDante機器を接続する場合、以下の追加設定が必要となります。

Dante AES67を使用するためには、IPマルチキャストグループを加えます。

前提条件として、CiscoスイッチはMergingファイルにより自動設定され、再起動が終了しているとします。

- 1. ブラウザ(Google Chrome)のアドレスバーに、<u>169.254.1.254</u> と入力して"Administration" ページ を開きます。
- 2. "Advanced" モードにして"Administration" ページを表示させます。
- 3. "Multicast" > "IP Multicast Group Address" を開き、"Add" をクリックします。
- 4. "VLAN ID" に "1"と入力し、"IP Multicast Group Address" に <u>"224.0.0.230"</u> と入力して "Apply" をクリックします。
- 5. 同様に、224.0.0.231, 224.0.0.232, 224.0.0.233 を加えてください。
- 6. ブラウザ上部に赤文字で "save" が点滅しているのでクリックして保存します。
- 7. 次に、224.0.0.230 Group を選択して、"Details" をクリックします。Dante機器が接続される(されて いる)ポートのチェックを "Static" に変更して、"Apply" をクリックします。
- 8. 同様の設定を アドレス 224.0.0.231, 224.0.0.232, 224.0.0.233 を加えて行ってください。
  - ※ Danteデバイスをポート9と10に接続する場合の例:

| VLAN ID:     1       IP Version:     Version 4       IP Multicast Group Address:     224.0.0.230       Source IP Address:     * |             |             |               |               |             |               |             |             |     |             |  |
|----------------------------------------------------------------------------------------------------|-------------|-------------|---------------|---------------|-------------|---------------|-------------|-------------|-----|-------------|--|
| Filter: Interface Type equals to Port Con Go                                                                                    |             |             |               |               |             |               |             |             |     |             |  |
| Static                                                                                                    | 0           | 0           | 0             | 0             | 0           | 0             | 0           | 0           | ۲   | •           |  |
| Dynamic<br>Forbidden<br>None                                                                                                    | 0<br>0<br>0 | 0<br>0<br>0 | )<br>()<br>() | )<br>()<br>() | 0<br>0<br>0 | )<br>()<br>() | 0<br>0<br>0 | 0<br>0<br>0 | 000 | 0<br>0<br>0 |  |
| Apply Close                                                                                                    |             |             |               |               |             |               |             |             |     |             |  |

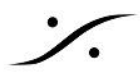

#### 複数のCiscoスイッチを使用する場合の追加設定

複数のCisco SG350/SG300 スイッチを使用して接続を行う場合、マルチキャスト ルーターを設定する必要があります。そうしないと PTPパケットがスイッチを介して送信されず、スイッチごとに1つのマスターPTPが存在するか、デバイスに不要なストリームが殺到し、PTPスレーブがロックできなくなります。

ここで解説している設定方法は、CISCOスイッチのみに適用されます。

※注意:この設定にはネットワークに関するスキルが必要です。

基本的な考え方

ネットワーク内に複数のスイッチが存在する場合、1つの Root スイッチ(Master)と1つ以上の Leaf スイッチ(Slave)として構成されます。

Rootスイッチは IGMPクエリアであり、他のLeaf スイッチは入力として取得した全てのストリームをRootに送信 します。

そのためRootに至るまでのアップリンクごとに帯域幅が増加するため、コンジェスション(飽和)に注意が必要で す。混雑したネットワークでは、10Gb uplink を備えた10Gb Root スイッチが必要になる場合があります。

PTP Master となるデバイスは Root スイッチに接続して PTPジッタの増加を防ぐ必要があります。

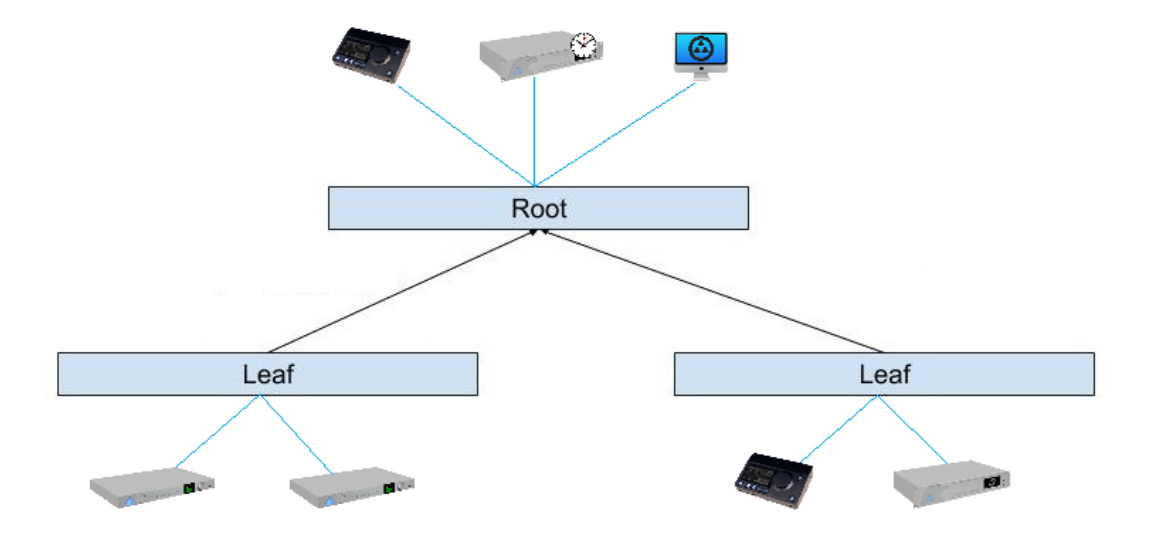

スイッチの設定

- 1. スイッチは既にMergingファイルにより設定が行われているものと仮定します。
- Leaf スイッチには、Root スイッチに使用したConfigファイルを書き直して使用します。書き直す部分は、IPアドレス部分です。Root スイッチは "169.254.1.254" に設定されますので、この部分を Leaf では "169.254.1.253" に変更してプログラムしてください。

※注意: Cisco 350 では、IPをブラウザの設定から変更することはできません。

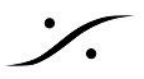

適当なテキスト エディターで SG350-10-1VLAN-StartupConfig.1.0.MTcisco を開くと、#79 行目にIP設定があります。

|    | •                                            |
|----|----------------------------------------------|
| 10 | dop wab apph darar op coli                   |
| 71 | hostname switchfb453d                        |
| 72 | no passwords complexity enable               |
| 73 | username cisco password encrypted 7af78c911c |
| 74 | ip ssh server                                |
| 75 | snmp-server server                           |
| 76 | ip telnet server                             |
| 77 | !                                            |
| 78 | interface when 1                             |
| 79 | ip address 169.254.1.253 255.255.0.0         |
| 80 | no 1p address dhcp                           |
| 81 | bridge multicast mode ipv4-group             |
| 82 | bridge multicast ipv6 mode ip-group          |
| 83 | 1                                            |
| 84 | interface GigabitEthernet1                   |

SG350-10-2VLAN-StartupConfig.1.0.MTcisco では、#83 行目にIP設定があります。

| 75                               | no passwords complexity enable                                                                                               |
|----------------------------------|----------------------------------------------------------------------------------------------------|
| 76                               | username cisco password encrypted 7af78c                                                                                     |
| 77                               | ip ssh server                                                                                                    |
| 78                               | snmp-server server                                                                                                    |
| 79                               | ip telnet server                                                                                                    |
| 80                               | !                                                                                                    |
| 81                               | interface vlan 2                                                                                                    |
| 82                               | name "RAVENNA AES67"                                                                                                    |
| 04                               |                                                                                                    |
| 83                               | ip address 169.254.1.254 255.255.0.0                                                                                         |
| 83<br>84                         | ip address 169.254.1.254 255.255.0.0                                                                                         |
| 83<br>84<br>85                   | ip address 169.254.1.254 255.255.0.0<br>!<br>interface GigabitEthernet6                                                      |
| 83<br>84<br>85<br>86             | ip address 169.254.1.254 255.255.0.0<br>!<br>interface GigabitEthernet6<br>switchport access vlan 2                          |
| 83<br>84<br>85<br>86<br>87       | ip address 169.254.1.254 255.255.0.0<br>!<br>interface GigabitEthernet6<br>switchport access vlan 2<br>!                     |
| 83<br>84<br>85<br>86<br>87<br>88 | ip address 169.254.1.254 255.255.0.0<br>interface GigabitEthernet6<br>switchport access vlan 2<br>interface GigabitEthernet7 |

- 3. ブラウザでログインします。
- 4. **Display Mode** を **"Advanced**" にします(SG350のみ)。

| cisco SG350-28 28-Port Gigabit Managed Switch |                       |  | Language: English | Ŧ | Display Mode: Advanced <b>T</b> | Logout | SNA | About | Help |
|-----------------------------------------------|-----------------------|--|-------------------|---|---------------------------------|--------|-----|-------|------|
| Getting Started                               | Multicast Pouter Port |  |                   |   |                                 |        |     |       |      |
| Dashboard                                     |                       |  |                   |   |                                 |        |     |       |      |

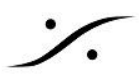

5. "Multicast" > "Properties" を開きます。

"Bridge Multicast Filtering Status" にある "Forwarding Method for IPv6" と "Forwarding Method for IPv4" を両方 "IP Group Address" に設定します。

| Getting Started                           | Properties                         |                                        |
|-------------------------------------------|------------------------------------|----------------------------------------|
| Dashboard                                 | Toperties                          |                                        |
| Configuration Wizards                     | Bridge Multicast Filtering Status: | Enable                                 |
| Search                                    |                                    |                                        |
| <ul> <li>Status and Statistics</li> </ul> | VI AN ID:                          | 1.                                     |
| <ul> <li>Administration</li> </ul>        |                                    |                                        |
| Port Management                           | Forwarding Method for IPv6:        | MAC Group Address     IP Group Address |
| <ul> <li>Smartport</li> </ul>             |                                    | Source Specific IP Group Address       |
| <ul> <li>VLAN Management</li> </ul>       | Forwarding Method for IPv4:        | MAC Group Address                      |
| <ul> <li>Spanning Tree</li> </ul>         |                                    | IP Group Address                       |
| MAC Address Tables                        |                                    | Source Specific IP Group Address       |
| <ul> <li>Multicast</li> </ul>             |                                    |                                        |
| Properties                                | Apply Cancel                       |                                        |
| MAC Group Address                         |                                    |                                        |
| IP Multicast Group Address                |                                    |                                        |
| IGMP Snooping                             |                                    |                                        |
| IGMP Interface Settings                   |                                    |                                        |
| IGMP VLAN Settings                        |                                    |                                        |
| IOND Desire                               |                                    |                                        |

- 6. "Multicast" > "IPv4 Multicast Configuration" > "IGMP Snooping" を開きます。 ※ この設定は Root と Leaf で異なります。
  - a. <u>**Root** スイッチ</u>: このスイッチを Master Querier と設定します。

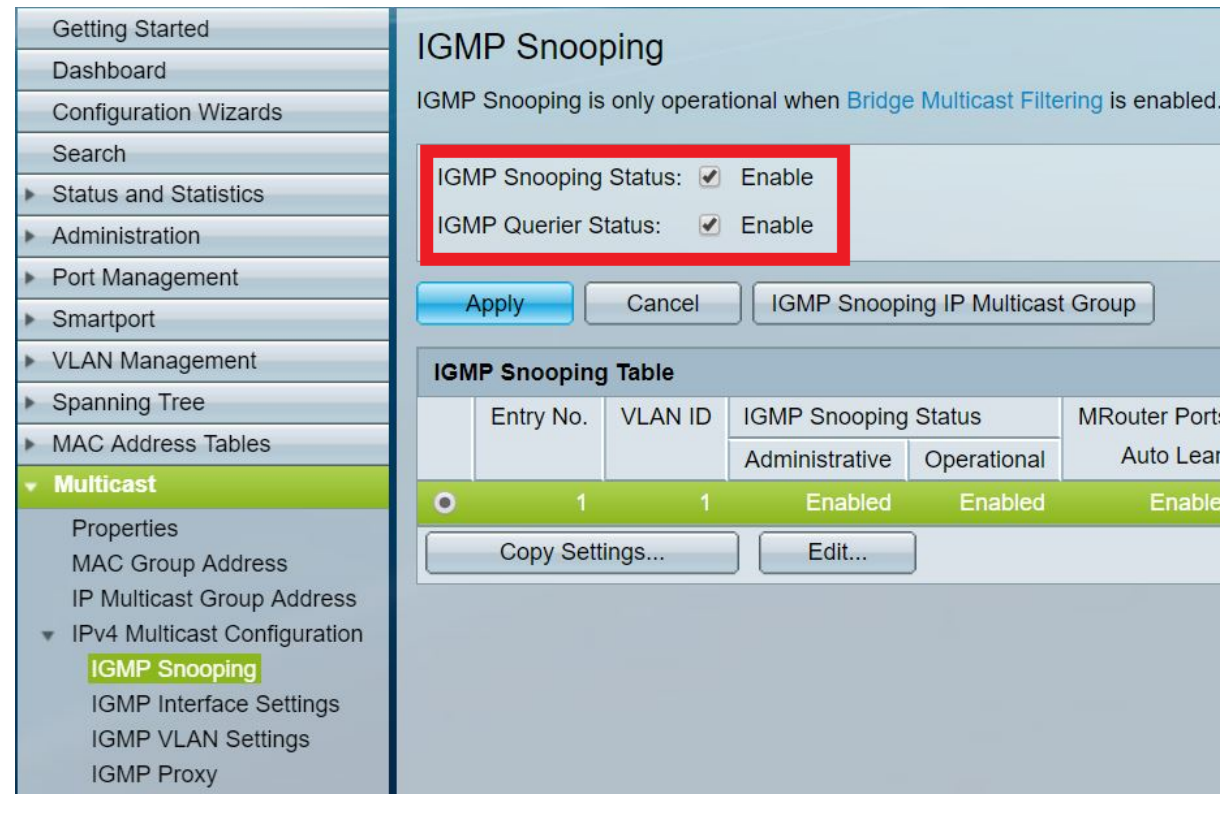

## さらに "Edit" をクリックし、以下の設定を行います。

·/.

| Getting Started<br>Dashboard                                                          | IGMP Snooping  | oping         | tional when Bridg   | e Multicast Filte | ering is enabled. B    | ridge Multicast | Filtering is curren | tly enabled |
|---------------------------------------------------------------------------------------|----------------|---------------|---------------------|-------------------|------------------------|-----------------|---------------------|-------------|
| Configuration Wizards                                                                 | ionii oneoping | ie enij opere |                     |                   | aning to officiation D | age manouer     | i noring to ourrori | a) enabled  |
| Search                                                                                | IGMP Snoopin   | ng Status: 🕑  | Enable              |                   |                        |                 |                     |             |
| <ul> <li>Status and Statistics</li> </ul>                                             | IGMP Querier   | Status:       | Enable              |                   |                        |                 |                     |             |
| Administration                                                                        | Tomin Querier  | olulus.       | Endble              |                   |                        |                 |                     |             |
| <ul> <li>Port Management</li> </ul>                                                   | Apply          | Cancel        | IGMP Snoop          | ing IP Multicas   | t Group                |                 |                     |             |
| <ul> <li>Smartport</li> </ul>                                                         |                |               |                     |                   |                        |                 |                     |             |
| <ul> <li>VLAN Management</li> </ul>                                                   | IGMP Snoopi    | ng Table      |                     |                   |                        |                 |                     |             |
| <ul> <li>Spanning Tree</li> </ul>                                                     | Entry No       | VLAN ID       | IGMP Snooping       | Status            | MRouter Ports          | Immediate       | Last Member         | IGMP Qu     |
| MAC Address Tables                                                                    |                |               | Administrative      | Operational       | Auto Learn             | Leave           | Query Counter       | Administ    |
| ✓ Multicast                                                                           | •              | 1             | Enabled             | Enabled           | Enabled                | Enabled         | 2                   | En          |
| Properties                                                                            | Copy Se        | ettings       | Edit                | ]                 |                        |                 |                     |             |
| MAC Group Address                                                                     |                |               |                     | J                 |                        |                 |                     |             |
| <ul> <li>IP Multicast Group Address</li> <li>IPv4 Multicast Configuration</li> </ul>  |                | 🗋 Ed          | it IGMP Snooping    | Settings - Goo    | gle Chrome             |                 |                     |             |
| IGMP Snooping                                                                         |                |               | lot cocuro 17       | 2 16 1 250/cc     | 20271102/multi         | cast/iamp_cr    | pooping o ig ht     |             |
| IGMP Interface Settings                                                               |                |               |                     | 2.10.1.200/05     |                        | cast/iginp_si   | looping_e_jq.nc     | 111         |
| IGMP VLAN Settings                                                                    |                | VI            | AN ID:              | 1                 |                        |                 |                     |             |
| IGMP Proxy                                                                            |                | 10            |                     |                   |                        |                 |                     |             |
| <ul> <li>IPv6 Multicast Configuration</li> <li>ICMP/MLD Speeping IP Multic</li> </ul> |                | IG            | MP Shooping Stat    | JS: 🗹 E           | nable                  |                 |                     |             |
| Multicast Router Port                                                                 |                | MF            | Router Ports Auto I | Learn: 🗌 E        | nable                  |                 |                     |             |
| Forward All                                                                           |                | Im            | imediate Leave:     | 🗌 E               | nable                  |                 |                     |             |
| Unregistered Multicast                                                                |                | La            | st Member Query     | Counter: 💿 U      | lse Query Robustn      | ess (2)         |                     |             |
| IP Configuration                                                                      |                |               |                     | οu                | Iser Defined           |                 | (R r                | nge: 1 - 7) |
| <ul> <li>Security</li> </ul>                                                          |                |               |                     |                   |                        |                 |                     |             |
| <ul> <li>Access Control</li> </ul>                                                    |                | IG            | MP Querier Status   | · ØF              | nable                  |                 |                     |             |
| <ul> <li>Quality of Service</li> </ul>                                                |                | 10            |                     |                   | inable                 |                 |                     |             |
| ▶ SNMP                                                                                |                | 10            |                     |                   | ilable                 |                 |                     |             |
|                                                                                       |                | IG            | MP Querier Versio   | n:                | 2                      |                 |                     |             |
|                                                                                       |                |               |                     |                   |                        |                 |                     |             |
|                                                                                       |                | Q             | Jerier Source IP Ad | aress: 🔘 A        | uto                    |                 |                     |             |
|                                                                                       |                |               |                     | 00                | iser Defined   19      | 2.168.1.254     |                     |             |
|                                                                                       |                |               |                     |                   |                        |                 |                     |             |
|                                                                                       |                | A             |                     | 50                |                        |                 |                     |             |

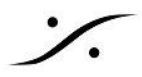

#### b. Leaf スイッチ:このスイッチは Slave ですので、同じステップで異なる設定となります。

| Getting Started                                  | ICMD Spooning                                                                                                    |           |                      |              |                 |          |              |                 |                |  |  |
|--------------------------------------------------|----------------------------------------------------------------------------------------------------|-----------|----------------------|--------------|-----------------|----------|--------------|-----------------|----------------|--|--|
| Dashboard                                        |                                                                                                    |           |                      |              |                 |          |              |                 |                |  |  |
| Configuration Wizards                            | IGMP Snooping is only operational when Bridge Multicast Filtering is enabled. Bridge Multicast Filtering is currently enabled. |           |                      |              |                 |          |              |                 |                |  |  |
| Search                                           | ICMD Champing Ctature II Enable                                                                                                |           |                      |              |                 |          |              |                 |                |  |  |
| <ul> <li>Status and Statistics</li> </ul>        | IGMP Shooping Status: 🕑 Enable                                                                                                 |           |                      |              |                 |          |              |                 |                |  |  |
| <ul> <li>Administration</li> </ul>               | IGMP Querier Status: 🗌 Enable                                                                                                  |           |                      |              |                 |          |              |                 |                |  |  |
| <ul> <li>Port Management</li> </ul>              |                                                                                                    |           |                      |              |                 |          |              |                 |                |  |  |
| <ul> <li>Smartport</li> </ul>                    | Apply Cancel IGMP Snooping IP Multicast Group                                                                                  |           |                      |              |                 |          |              |                 |                |  |  |
| <ul> <li>VLAN Management</li> </ul>              | IGMP Snooping Table                                                                                                    |           |                      |              |                 |          |              |                 |                |  |  |
| <ul> <li>Spanning Tree</li> </ul>                | Entry No                                                                                                    |           | IGMP Spooping        | Status       | MRouter         | Ports    | Immediate    | Last Member     | IGMP Querier   |  |  |
| MAC Address Tables                               | Entry No.                                                                                                    | VEANID    | Administrative       | Operation    | Auto            | learn    | Leave        | Query Counter   | Administrative |  |  |
| ✓ Multicast                                      |                                                                                                    | -         | Enchlod              | Epobl        |                 | abled    | Enabled      | Query counter   | Fachled        |  |  |
| Properties                                       |                                                                                                    |           |                      | Enabi        | eu Ell          | abieu    | Enabled      | 2               | Enableu        |  |  |
| MAC Group Address                                | Copy Set                                                                                                    | lings     | Edit                 | ļ            |                 |          |              |                 |                |  |  |
| IP Multicast Group Address                       |                                                                                                    |           |                      |              |                 |          |              |                 |                |  |  |
| <ul> <li>IPv4 Multicast Configuration</li> </ul> |                                                                                                    |           |                      |              |                 |          |              |                 |                |  |  |
| IGMP Snooping                                    |                                                                                                    | 🗋 Edit IG | MP Snooping Setti    | ngs - Goo    | gle Chrome      |          |              |                 |                |  |  |
| IGMP VI AN Settings                              |                                                                                                    | O Nat     | 17210                | 1.250/65     |                 | liticoni | +lianan anna | ning o is latas |                |  |  |
| IGMP Proxy                                       |                                                                                                    | U NOL     | secure   172.16      | .1.250/05    | aea71193/mu     | Inticas  | t/igmp_shoo  | ping_e_jq.nun   |                |  |  |
| ► IPv6 Multicast Configuration                   |                                                                                                    | 1/1.41    |                      |              |                 |          |              |                 |                |  |  |
| IGMP/MLD Snooping IP Multic                      |                                                                                                    | VLA       | NID:                 | 1            | $\mathbf{\vee}$ |          |              |                 |                |  |  |
| Multicast Router Port                            |                                                                                                    | IGM       | P Snooping Status    | $\checkmark$ | Enable          |          |              |                 |                |  |  |
| Forward All                                      |                                                                                                    | MRo       | outer Ports Auto Lea | arn: 🗌       | Enable          |          |              |                 |                |  |  |
|                                                  |                                                                                                    | Imm       | iediate Leave:       |              | Enable          |          |              |                 |                |  |  |
| <ul> <li>Security</li> </ul>                     |                                                                                                    | 🕴 🗢 Last  | Member Query Co      | unter:       | Use Query Ro    | bustne   | ss (2)       |                 |                |  |  |
|                                                  |                                                                                                    |           |                      | 0            | User Defined    |          |              | (Range: 1 - 7)  |                |  |  |
| - Quality of Service                             |                                                                                                    |           |                      | 0            |                 |          |              | , ,             |                |  |  |
| = General                                        |                                                                                                    |           |                      | _            |                 |          |              |                 |                |  |  |
| QoS Properties                                   |                                                                                                    | IGM       | P Querier Status:    |              | Enable          |          |              |                 |                |  |  |
| Queue                                            |                                                                                                    | IGM       | P Querier Election:  |              | Enable          |          |              |                 |                |  |  |
| CoS/802.1p to Queue                              |                                                                                                    | IGM       | P Querier Version:   | ۲            | v2              |          |              |                 |                |  |  |
| DSCP to Queue                                    |                                                                                                    |           |                      |              | v3              |          |              |                 |                |  |  |
| Bandwidth                                        |                                                                                                    | Que       | rier Source IP Addr  | ess: 💿       | Auto            |          |              |                 |                |  |  |
| Egress Shaping Per Queue                         |                                                                                                    |           |                      |              | User Defined    | 192.     | .168.1.254 🗸 |                 |                |  |  |
| ISCSI                                            |                                                                                                    |           |                      | _            |                 |          |              |                 |                |  |  |
| TCP Congestion Avoidance                         |                                                                                                    | Apply     | Close                |              |                 |          |              |                 |                |  |  |
| - Oos Pasia Mada                                 |                                                                                                    |           |                      |              |                 |          |              |                 |                |  |  |

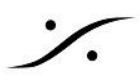

7. "Multicast" > "IPv4 Multicast Configuration" > "IGMP VLAN Settings" を開き、VLAN を選 択して "Edit" をクリックします。

| <ul> <li>Spanning Tree</li> </ul>                                  | IGN |                 | Setting      | 2   |             |              |                |
|--------------------------------------------------------------------|-----|-----------------|--------------|-----|-------------|--------------|----------------|
| <ul> <li>MAC Address Tables</li> </ul>                             |     | ··· • • • • • • | ootung       | ·   |             |              |                |
| <ul> <li>Multicast</li> </ul>                                      | IGN | IP Settings 1   | <b>Table</b> |     |             |              |                |
| Properties                                                         |     | Entry No.       | Interface N  | ame | Router      | Query        | Query          |
| MAC Group Address                                                  |     |                 |              |     | IGMP Versio | n Robustness | Interval (sec) |
| IP Multicast Group Address                                         | 0   |                 | VLAN1        |     | v2          | 2            | 30             |
| IGMP Snooping                                                      |     | Copy Set        | ings         |     | Edit        |              |                |
| IGMP VLAN Settings <ul> <li>IPv6 Multicast Configuratio</li> </ul> |     |                 |              |     |             |              |                |

8. "Query Interval" の値を "30"(秒)に設定し、"Apply" をクリックします。

| 🗋 Edit IGMP Settings - Google Chr | ome                       |                                          | _       |            | ×    |
|-----------------------------------|---------------------------|------------------------------------------|---------|------------|------|
| (i) Not secure   169.254.1.254    | 4/cs3ca8f581/multicast/lg | gmpVlanSettings_e_jq.htm                 |         |            |      |
| Interface Name:                   | VLAN 1 V                  |                                          |         |            |      |
| Query Robustness:                 | 2                         | (Range: 1 - 7, Default: 2)               |         |            |      |
| 🗢 Query Interval:                 | 30                        | sec (Range: 30 - 18000, Default: 125)    |         |            |      |
| Query Max Response Interval:      | 10                        | sec (Range: 5 - 20, Default: 10)         |         |            |      |
| Cast Member Query Interval:       | 1000                      | ] mS (Range: 100 - 25500 in multiples of | 100, De | efault: 10 | )00) |
| Apply Close                       |                           |                                          |         |            |      |

9. "Multicast" > "IPv4 Multicast Configuration" > "IGMP Proxy" を開き、Enableのチェックを全 て外し、"Apply" をクリックします。

| Getting Started                                  | IGMP Provv         |            |            |                  |         |              |
|--------------------------------------------------|--------------------|------------|------------|------------------|---------|--------------|
| Dashboard                                        |                    |            |            |                  |         |              |
| Configuration Wizards                            | IGMP Proxy is only | operation  | al if IPv4 | routing is enab  | led. IP | v4 routing i |
| Search                                           |                    | our Cattin |            |                  | _       |              |
| <ul> <li>Status and Statistics</li> </ul>        | Global IGMP Pro    | bxy Settin | gs         |                  |         |              |
| <ul> <li>Administration</li> </ul>               | IGMP Multicast F   | Routing:   | 📃 Ena      | ble              |         |              |
| <ul> <li>Port Management</li> </ul>              | Downstream Pro     | tection:   | 🗌 Ena      | ble              |         |              |
| <ul> <li>Smartport</li> </ul>                    | Source Specific N  | Multicast: | 🗌 Ena      | ble              |         |              |
| <ul> <li>VLAN Management</li> </ul>              | SSM IPv4 Acces     | s List     | Defa       | ault list        |         |              |
| <ul> <li>Spanning Tree</li> </ul>                |                    | o Liot.    | Use        | r defined access | s list  | Y            |
| MAC Address Tables                               |                    |            |            |                  |         |              |
| ✓ Multicast                                      | Apply              | Cancel     |            |                  |         |              |
| Properties<br>MAC Group Address                  | IGMP Proxy Tab     | le         |            |                  |         |              |
| IP Multicast Group Address                       | Upstream Ir        | nterface   | Downstr    | eam Interface    | Dow     | nstream Pro  |
| <ul> <li>IPv4 Multicast Configuration</li> </ul> | 0 results found.   |            |            |                  |         |              |
| IGMP Snooping<br>IGMP Interface Settings         | Add                | Delete     |            |                  |         |              |
| IGMP VLAN Settings                               | IPv4 MRoute Tat    | ole        |            |                  |         |              |
| IPv6 Multicast Configuration                     | Source Address     | Group A    | ddress     | Incoming Inter   | face    | Outgoing     |
| IGMP/MLD Snooping IP Multic                      | O and with forward |            |            |                  |         |              |

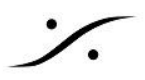

#### 10. **"Multicast" > "Multicast Router Port"**を開きます。

- a. Root スイッチ 側:
  - 各インターフェースを "Forbidden" に設定し、"Apply" をクリックします。

| ululu<br>cisco SG350-28 2                 | 28-Port C | Gigab    | it Ma    | anag   | jed  | Swit     | ch       |         |      |         |      |         |          |        |        |        |      |      |      |      |      |      |      |      |      |
|-------------------------------------------|-----------|----------|----------|--------|------|----------|----------|---------|------|---------|------|---------|----------|--------|--------|--------|------|------|------|------|------|------|------|------|------|
| Getting Started                           | Multicas  | t Route  | er Po    | ort    |      |          |          |         |      |         |      |         |          |        |        |        |      |      |      |      |      |      |      |      |      |
| Dashboard                                 |           |          |          |        |      |          |          |         |      |         |      |         |          |        |        |        |      |      |      |      |      |      |      |      |      |
| Configuration Wizards                     | Filter: V | LAN ID e | quals to | 0 1 ▼  | AN   | ) IP Vei | rsion ed | uals to | Vers | ion 4 🔻 | AN   | D Inter | face Tvi | oe eau | als to | Port 🔻 | G    | io   |      |      |      |      |      |      |      |
| Search                                    |           |          |          |        |      |          |          |         |      |         |      |         |          |        |        |        |      |      |      |      |      |      |      |      |      |
| <ul> <li>Status and Statistics</li> </ul> | Port      | GE1      | GE2      | GE3    | GE4  | GE5      | GE6      | GE7     | GE8  | GE9     | GE10 | GE11    | GE12     | GE13   | GE14   | GE15   | GE16 | GE17 | GE18 | GE19 | GE20 | GE21 | GE22 | GE23 | GE24 |
| <ul> <li>Administration</li> </ul>        | Static    |          |          |        |      |          |          |         |      |         |      |         |          |        |        |        |      |      |      |      |      |      |      |      |      |
| <ul> <li>Port Management</li> </ul>       | Dynamic   |          |          |        |      |          |          |         |      |         |      |         |          |        |        |        |      |      |      |      |      |      |      |      |      |
| <ul> <li>Smartport</li> </ul>             | Forbidden | ۲        | •        | ۲      | ۲    | •        | ۲        | •       | ۲    | •       | •    | •       | •        | ۲      | •      | •      | •    | •    | •    | •    | •    | •    | •    | •    | •    |
| <ul> <li>VLAN Management</li> </ul>       | None      |          |          |        |      |          |          |         |      |         |      |         |          |        |        |        |      |      |      |      |      |      |      |      |      |
| Spanning Tree                             | Port      | GE25 (   | GE26 (   | GE27 ( | GE28 |          |          |         |      |         |      |         |          |        |        |        |      |      |      |      |      |      |      |      |      |
| MAC Address Tables                        | Static    |          |          |        |      |          |          |         |      |         |      |         |          |        |        |        |      |      |      |      |      |      |      |      |      |
| ✓ Multicast                               | Dynamic   |          |          |        |      |          |          |         |      |         |      |         |          |        |        |        |      |      |      |      |      |      |      |      |      |
| Properties                                | Forbidden | ۲        | •        | •      | •    |          |          |         |      |         |      |         |          |        |        |        |      |      |      |      |      |      |      |      |      |
| MAC Group Address                         | None      |          |          |        |      |          |          |         |      |         |      |         |          |        |        |        |      |      |      |      |      |      |      |      |      |
| IP Multicast Group Address                |           |          |          | _      |      |          |          |         |      |         |      |         |          |        |        |        |      |      |      |      |      |      |      |      |      |
| ▼ IPv4 Multicast Configuration            | Apply     | C C      | ancel    |        |      |          |          |         |      |         |      |         |          |        |        |        |      |      |      |      |      |      |      |      |      |
| IGMP Snooping                             |           |          |          |        |      |          |          |         |      |         |      |         |          |        |        |        |      |      |      |      |      |      |      |      |      |
| IGMP Interface Settings                   |           |          |          |        |      |          |          |         |      |         |      |         |          |        |        |        |      |      |      |      |      |      |      |      |      |
| IGMP VLAN Setungs                         |           |          |          |        |      |          |          |         |      |         |      |         |          |        |        |        |      |      |      |      |      |      |      |      |      |
| ► IPv6 Multicast Configuration            |           |          |          |        |      |          |          |         |      |         |      |         |          |        |        |        |      |      |      |      |      |      |      |      |      |
| IGMP/MLD Snooping IP Multic               |           |          |          |        |      |          |          |         |      |         |      |         |          |        |        |        |      |      |      |      |      |      |      |      |      |
| Multicast Router Port                     |           |          |          |        |      |          |          |         |      |         |      |         |          |        |        |        |      |      |      |      |      |      |      |      |      |
| Forward All                               |           |          |          |        |      |          |          |         |      |         |      |         |          |        |        |        |      |      |      |      |      |      |      |      |      |
| Unregistered Multicast                    |           |          |          |        |      |          |          |         |      |         |      |         |          |        |        |        |      |      |      |      |      |      |      |      |      |

**b. Leaf** スイッチ 側:

各インターフェースを "Forbidden" に設定し、次に Rootスイッチへのリンクに使用するポートのみを "STATIC" に設定して、"Apply" をクリックします。

| cisco SG350-28 2                                 | 28-Port G  | Gigab    | it Ma    | anaç   | ged S | wito  | ch      |         |      |         |      |          |         |        |        |        |      |      |      |      |      |      |      |      |      |
|--------------------------------------------------|------------|----------|----------|--------|-------|-------|---------|---------|------|---------|------|----------|---------|--------|--------|--------|------|------|------|------|------|------|------|------|------|
| Getting Started<br>Dashboard                     | Multicast  | t Rout   | er Po    | rt     |       |       |         |         |      |         |      |          |         |        |        |        |      |      |      |      |      |      |      |      |      |
| Configuration Wizards<br>Search                  | Filter: VI | LAN ID e | quals to | 1 🔻    | AND / | P Ver | sion ec | uals to | Vers | ion 4 🔻 | ANE  | ) Interf | ace Typ | e equa | als to | Port 🔻 | G    | 0    |      |      |      |      |      |      |      |
| Status and Statistics                            | Port       | GE1      | GE2      | GE3    | GE4   | GE5   | GE6     | GE7     | GE8  | GE9     | GE10 | GE11     | GE12    | GE13   | GE14   | GE15   | GE16 | GE17 | GE18 | GE19 | GE20 | GE21 | GE22 | GE23 | GE24 |
| Administration                                   | Static     |          |          |        |       |       |         |         |      |         |      |          |         |        |        |        |      |      |      |      |      |      |      |      |      |
| Port Management                                  | Dynamic    |          |          |        |       |       |         |         |      |         |      |          |         |        |        |        |      |      |      |      |      |      |      |      |      |
| Smartport                                        | Forbidden  | ۲        | ۲        | ۲      | ۲     | ۲     | ۲       | ۲       | ۲    | ۲       | ۲    | ۲        | ۲       | ۲      | ۲      | ۲      | ۲    | ۲    | ۲    | ۲    | ۲    | ۲    | ۲    | ۲    | ۲    |
| VLAN Management                                  | None       |          |          | 0      | 0     |       |         |         |      |         |      |          |         |        |        |        |      |      |      |      |      |      |      |      |      |
| Spanning Tree                                    | Port       | GE25 (   | GE26 G   | 6E27 ( | E28   |       |         |         |      |         |      |          |         |        |        |        |      |      |      |      |      |      |      |      |      |
| MAC Address Tables                               | Static     |          |          | 0      | ۲     |       |         |         |      |         |      |          |         |        |        |        |      |      |      |      |      |      |      |      |      |
| ✓ Multicast                                      | Dynamic    |          |          | 0      | 0     |       |         |         |      |         |      |          |         |        |        |        |      |      |      |      |      |      |      |      |      |
| Properties                                       | Forbidden  | •        | •        | •      | 0     |       |         |         |      |         |      |          |         |        |        |        |      |      |      |      |      |      |      |      |      |
| MAC Group Address                                | None       |          |          |        | 0     |       |         |         |      |         |      |          |         |        |        |        |      |      |      |      |      |      |      |      |      |
| IP Multicast Group Address                       | Apply      |          | ancel    |        |       |       |         |         |      |         |      |          |         |        |        |        |      |      |      |      |      |      |      |      |      |
| <ul> <li>IPv4 Multicast Configuration</li> </ul> | Арріу      |          | anuer    |        |       |       |         |         |      |         |      |          |         |        |        |        |      |      |      |      |      |      |      |      |      |
| IGMP Shooping                                    |            |          |          |        |       |       |         |         |      |         |      |          |         |        |        |        |      |      |      |      |      |      |      |      |      |
| IGMP VLAN Settings                               |            |          |          |        |       |       |         |         |      |         |      |          |         |        |        |        |      |      |      |      |      |      |      |      |      |
| IGMP Proxy                                       |            |          |          |        |       |       |         |         |      |         |      |          |         |        |        |        |      |      |      |      |      |      |      |      |      |
| ▶ IPv6 Multicast Configuration                   |            |          |          |        |       |       |         |         |      |         |      |          |         |        |        |        |      |      |      |      |      |      |      |      |      |
| IGMP/MLD Snooping IP Multic                      |            |          |          |        |       |       |         |         |      |         |      |          |         |        |        |        |      |      |      |      |      |      |      |      |      |
| Multicast Router Port                            |            |          |          |        |       |       |         |         |      |         |      |          |         |        |        |        |      |      |      |      |      |      |      |      |      |
| Unregistered Multicast                           |            |          |          |        |       |       |         |         |      |         |      |          |         |        |        |        |      |      |      |      |      |      |      |      |      |

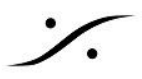

"Multicast" > "Unregistered Multicast" を開きます。
 全てのポートを "<u>Filtering</u>" に設定し、"Apply" をクリックします。

| Multicast     Properties                                                                                                    | Unregistere      | ed Mi  | ultica | st    |      |     |     |     |     |     |      | Su   |      |      |
|----------------------------------------------------------------------------------------------------|------------------|--------|--------|-------|------|-----|-----|-----|-----|-----|------|------|------|------|
| MAC Group Address<br>IP Multicast Group Address                                                                                                    | Filter: Interfac | е Туре | equals | to Po | rt 🔻 | Go  |     |     |     |     |      |      |      |      |
| IGMP Snooping                                                                                                    | Port             | GE1    | GE2    | GE3   | GE4  | GE5 | GE6 | GE7 | GE8 | GE9 | GE10 | GE11 | GE12 | GE13 |
| IGMP Interface Settings                                                                                                    | Forwarding       | 0      | 0      | 0     | 0    | 0   | 0   | 0   | 0   | 0   | 0    | 0    | 0    | 0    |
| IGMP VLAN Settings                                                                                                    | Filtering        | ۲      | ۲      | ۲     | ۲    | ۲   | ۲   | ۲   | ۲   | ۲   | ۲    | ۲    | ۲    | ۲    |
| <ul> <li>IPv6 Multicast Configuration<br/>IGMP/MLD Snooping IP Multic<br/>Multicast Router Port<br/>Forward All<br/>Unregistered Multicast</li> </ul> | Apply            | Car    | ncel   |       |      |     |     |     |     |     |      |      |      |      |

Dante AES67 デバイスを使用する場合は、IP Multicast Groups を加える必要があります。

"Multicast" > "Unregistered Multicast" を開き、"Add" をクリックします。

**"VLAN ID 1**"に入り、**"IP Multicast Group Address"** に <u>"224.0.0.230"</u> と入力して **"Apply"** をクリックします。

次に、224.0.0.230 Group を選択して、"Details" をクリックします。Dante機器が接続される(されている) ポートのチェックを "Static" に変更して、"Apply" をクリックします。

同様の設定をアドレス 224.0.0.231, 224.0.0.232, 224.0.0.233 に行います。

※ Danteデバイスをポート9と10に接続した例:

| VLAN ID:     |            |            |            | 1          |            |            |            |     |         |        |
|--------------|------------|------------|------------|------------|------------|------------|------------|-----|---------|--------|
| IP Version:  |            |            |            | Vei        | rsion      | 4          |            |     |         |        |
| IP Multicas  | t Gro      | up Ad      | dress      | 3: 22      | 4.0.0.     | 230        |            |     |         |        |
| Source IP /  | Addre      | SS:        |            | *          |            |            |            |     |         |        |
|              |            |            |            |            |            |            |            |     |         |        |
| Filter: Inte | rface      | Туре       | equa       | als to     | Por        | t 🗸        | G          | •   |         |        |
| Interface    | GE1        | GE2        | GE3        | GE4        | GE5        | GE6        | GE7        | GE8 | GE9     | GE10   |
| Static       | Ο          | Ο          | Ο          | Ο          | Ο          | Ο          | Ο          | Ο   | ۲       | ۲      |
| Dynamic      | $\bigcirc$ | $\bigcirc$ | $\bigcirc$ | $\bigcirc$ | $\bigcirc$ | $\bigcirc$ | $\bigcirc$ | 0   | $\odot$ | 0      |
| Forbidden    | Ο          | Ο          | Ο          | Ο          | Ο          | Ο          | Ο          | Ο   | Ο       | 0      |
|              |            | -          | 0          |            | 0          |            |            |     | $\cap$  | $\cap$ |

注意: Dante 機器の設定をハブ経由で行う場合、設定するPCは必ずDanteポートに接続してください。

12. 各スイッチは、独自のアドレスを保つ必要があります。

**"Administration" > "Management Interface" > "IPv4 Interface"** を開き、IP Address フィールドを変更 して、"**Apply**" をクリックします。

| Getting Started  Status and Statistics                                                                              | IPv4 Interface                       |                                                             |
|----------------------------------------------------------------------------------------------------|--------------------------------------|-------------------------------------------------------------|
| <ul> <li>Administration</li> <li>System Settings</li> <li>Console Settings</li> <li>Management Interface</li> </ul> | Management VLAN:<br>IP Address Type: | <ul> <li>■ Dynamic</li> <li>● Static</li> </ul>             |
| IPv4 Interface<br>IPv6 Global Configuration                                                                         | • IP Address:                        | 169.254.1.254                                               |
| IPv6 Interfaces<br>IPv6 Addresses<br>IPv6 Default Router List<br>IPv6 Tunnel                                        | Ø Mask:                              | Network Mask 255.255.0.0      Prefix Length (Range: 8 - 30) |

13. **"Service" > "General" > "DSCP to Queue"**を開きます。 スイッチのモデルにより次の様に設定し、**"Anniv**" をクリックにます。

| 1//           | ~/ L /              | 10100        | 1900         |              |              | пррі         | <i></i> ,    | ///06        | - 7 0        |              |              |              |              |              |              |
|---------------|---------------------|--------------|--------------|--------------|--------------|--------------|--------------|--------------|--------------|--------------|--------------|--------------|--------------|--------------|--------------|
| DSCP to Qu    | leue                |              |              |              |              | -            | SG300        | DSCP to Qu   | leue         |              |              |              |              |              | SG350        |
| DSCP to Queue | DSCP to Queue Table |              |              |              |              |              |              |              | e Table      |              |              |              |              |              |              |
| Ingress DSCP  | Output Queue        | Ingress DSCP | Output Queue | Ingress DSCP | Output Queue | Ingress DSCP | Output Queue | Ingress DSCP | Output Queue | Ingress DSCP | Output Queue | Ingress DSCP | Output Queue | Ingress DSCP | Output Queue |
| 0 (BE)        | 1 •                 | 16 (CS2)     | 1 •          | 32 (CS4)     | 1 🔻          | 48 (CS6)     | 4 🔻          | 0 (BE)       | 2 🔻          | 16 (CS2)     | 1 🔻          | 32 (CS4)     | 1 🔻          | 48 (CS6)     | 8 🔻          |
| 1             | 1 •                 | 17           | 1 •          | 33           | 1 🔻          | 49           | 1 •          | 1            | 1 🔻          | 17           | 1 🔻          | 33           | 1 🔻          | 49           | 1 🔻          |
| 2             | 1 •                 | 18 (AF21)    | 1 •          | 34 (AF41)    | 2 🔻          | 50           | 1 •          | 2            | 1 🔻          | 18 (AF21)    | 1 🔻          | 34 (AF41)    | 6 🔻          | 50           | 1 🔻          |
| 3             | 1 🔻                 | 19           | 1 •          | 35           | 1 •          | 51           | 1 🔻          | 3            | 1 •          | 19           | 1 •          | 35           | 1 •          | 51           | 1 🔻          |
| 4             | 1 🔻                 | 20 (AF22)    | 1 🔻          | 36 (AF42)    | 1 🔻          | 52           | 1 🔻          | 4            | 1 •          | 20 (AF22)    | 1 •          | 36 (AF42)    | 1 •          | 52           | 1 🔻          |
| 5             | 1 🔻                 | 21           | 1 🔻          | 37           | 1 🔻          | 53           | 1 🔻          | 5            | 1 🔻          | 21           | 1 🔻          | 37           | 1 🔻          | 53           | 1 🔻          |
| 6             | 1 •                 | 22 (AF23)    | 1 •          | 38 (AF43)    | 1 🔻          | 54           | 1 🔻          | 6            | 1 🔻          | 22 (AF23)    | 1 🔻          | 38 (AF43)    | 1 🔻          | 54           | 1 🔻          |
| 7             | 1 •                 | 23           | 1 •          | 39           | 1 •          | 55           | 1 🔻          | 7            | 1 🔻          | 23           | 1 🔻          | 39           | 1 •          | 55           | 1 🔻          |
| 8 (CS1)       | 1 🔻                 | 24 (CS3)     | 1 •          | 40 (CS5)     | 1 🔻          | 56 (CS7)     | 4 🔻          | 8 (CS1)      | 1 🔻          | 24 (CS3)     | 1 🔻          | 40 (CS5)     | 1 🔻          | 56 (CS7)     | 8 🔻          |
| 9             | 1 🔻                 | 25           | 1 🔻          | 41           | 1 🔻          | 57           | 1 •          | 9            | 3 🔻          | 25           | 1 🔻          | 41           | 1 •          | 57           | 1 🔻          |
| 10 (AF11)     | 1 •                 | 26 (AF31)    | 1 •          | 42           | 1 🔻          | 58           | 1 🔻          | 10 (AF11)    | 3 🔻          | 26 (AF31)    | 1 🔻          | 42           | 1 🔻          | 58           | 1 🔻          |
| 11            | 1 •                 | 27           | 1 •          | 43           | 1 🔻          | 59           | 1 🔻          | 11           | 3 🔻          | 27           | 1 🔻          | 43           | 1 🔻          | 59           | 1 🔻          |
| 12 (AF12)     | 1 🔻                 | 28 (AF32)    | 1 •          | 44           | 1 🔻          | 60           | 1 🔻          | 12 (AF12)    | 3 🔻          | 28 (AF32)    | 1 🔻          | 44           | 1 🔻          | 60           | 1 🔻          |
| 13            | 1 •                 | 29           | 1 •          | 45           | 1 🔻          | 61           | 1 🔻          | 13           | 3 🔻          | 29           | 1 •          | 45           | 1 •          | 61           | 1 🔻          |
| 14 (AF13)     | 1 🔻                 | 30 (AF33)    | 1 🔻          | 46 (EF)      | 3 🔻          | 62           | 1 🔻          | 14 (AF13)    | 3 🔻          | 30 (AF33)    | 1 🔻          | 46 (EF)      | 7 🔻          | 62           | 1 🔻          |
| 15            | 1 🔻                 | 31           | 1 •          | 47           | 1 🔻          | 63           | 1 •          | 15           | 3 🔻          | 31           | 1 🔻          | 47           | 1 🔻          | 63           | 1 🔻          |
| Apply         | Cancel              | Restore De   | afaults      |              |              |              |              | Apply        | Cancel       | Restore De   | afaults      |              |              |              |              |

#### 14. 設定を保存します:

"Administration" > "File Management" > "File Operations" を開きます。

Operation Type を "Duplication"

Source File Name を "Running Configuration"

Destination File Name を "Startup Configuration"

に設定して"Apply"をクリックします。

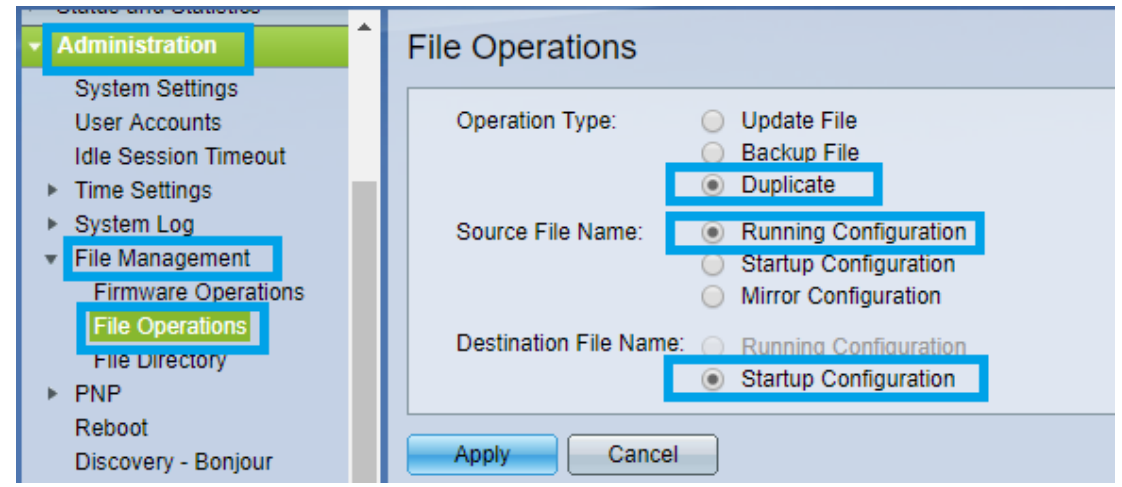

# ٪.

設定を反映させるためにはスイッチを再起動させる必要があります。

**"Administration" > "Reboot"** を開き、**"Immediate"** を選択して **"Reboot"** ボタンをクリックしてください。 再起動には時間がかかります。

|   | Getting Started       |   | Reboot                                           |
|---|-----------------------|---|--------------------------------------------------|
|   | Dashboard             | L |                                                  |
|   | Configuration Wizards | L | To reboot the device, click the 'Reboot' button. |
|   | Search                | L |                                                  |
| Þ | Status and Statistics | L | Reboot: 💿 Immediate                              |
|   | Administration        | L | O Date Jan V 01 V Time 00 V 00 V HH:MM           |
|   | System Settings       | L | O In 00 T Days 00 Hours 00 Minutes               |
|   | User Accounts         | L | Restore to Factory Defaults                      |
|   | Idle Session Timeout  | L | Clear Startup Configuration File                 |
|   | Time Settings         |   |                                                  |
|   | System Log            |   | Report Cancel Report Cancel                      |
|   | File Management       |   |                                                  |
|   | Firmware Operations   | L |                                                  |
|   | File Operations       | L |                                                  |
|   |                       |   |                                                  |
|   | Reboot                | 1 |                                                  |
|   | Discovery - Bonjour   |   |                                                  |
|   | Discovery - LLDP      |   |                                                  |
|   |                       |   |                                                  |

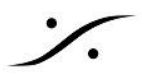

#### Cisco SG350 スイッチのマニュアル設定

この情報は、Cisco SG350 をマニュアルで設定する場合の解説です。つまり、Mergingファイルで設定された項目の解説と同義です。

#### Single VLAN の設定

最初のステップは、APIPA(自動プライベートインターネットプロトコルアドレッシング)タイプのIPを使用するよう にIP設定を変更します。

Administration ページは、この新しいIPからのみアクセスできます。

これをAPIPA IPレンジ(169.254.0.0/16)に入れると、常に Administration ページにアクセスできるようになります。

Ravennaデバイスは通常、APIPA IPレンジを使用してネットワーク経由で通信します。

1. **"Getting Started"** ページで、**"Change Device IP Adress"** をクリックします。

| Initial Setup                               |
|---------------------------------------------|
| Change Management Applications and Services |
| Change Device IP Address                    |
| Create VLAN                                 |
| Configure Port Settings                     |

2. IPv4 Interface テーブルの下部にある "Add" ボタンをクリックします。

| IPv4 | 4 Interfa   | се              |               |                 |              |
|------|-------------|-----------------|---------------|-----------------|--------------|
| IPv  | 4 Routing:  | Enable          |               |                 |              |
| -    | Apply       | Cancel          |               |                 |              |
| IPv4 | 4 Interface | Table           |               |                 |              |
|      | Interface   | IP Address Type | IP Address    | Mask            | Status       |
|      | VLAN 1      | DHCP            | 0.0.0.0       | 255.255.255.255 | Not received |
|      | VLAN 1      | Default         | 192.168.1.254 | 255.255.255.0   | Valid        |
|      | Add         | Edit            | Delete        |                 |              |

- "IP Address type"を "Static IP Address" に設定します。
   IP Address フィールドに 169.254.1.254 を入力します。
   Mask には Prefix Length に 16 を入力します。これは "255.255.255.0" と同義になります。
- 4. "Apply"をクリックして変更を保存します。
- 5. スイッチは 192.168.1.254 でアクセスできなくなりますのでご注意ください。
- 6. スイッチは <u>HTTP://169.254.1.254</u> でアクセスできます。

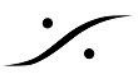

- 7. ブラウザ(Google Chrome)でアドレスバーに 169.254.1.254 と入力します。
- 2. 左の欄の MULTICAST をクリックします。
   IPV4 Multicast Configuration をクリックして広げます。
   IGMP SNOOPING をクリックします。

| Getting Started                                                                                              |  |
|----------------------------------------------------------------------------------------------------|--|
| Dashboard                                                                                                    |  |
| Configuration Wizards                                                                                        |  |
| Search                                                                                                    |  |
| <ul> <li>Status and Statistics</li> </ul>                                                                    |  |
| <ul> <li>Administration</li> </ul>                                                                           |  |
| Port Management                                                                                              |  |
| Smartport                                                                                                    |  |
| VLAN Management                                                                                              |  |
| Spanning Tree                                                                                                |  |
| MAC Address Tables                                                                                           |  |
| ✓ Multicast                                                                                                  |  |
| <ul> <li>IPv4 Multicast Configuration<br/>IGMP Snooping<br/>Multicast Router Port<br/>Forward All</li> </ul> |  |
| IP Configuration                                                                                             |  |
| Security                                                                                                    |  |
| <ul> <li>Access Control</li> </ul>                                                                           |  |
| Quality of Service                                                                                           |  |

9. IGMP Snooping のページでは、IGMP Snooping Status と IGMP Querier Status のチェックボッ クスにチェックを入れ、Enable にして "Apply" をクリックします。

| IGMP Snooping<br>IGMP Snooping is only operational when Bridge |                                         |  |  |  |  |
|----------------------------------------------------------------|-----------------------------------------|--|--|--|--|
| IGMP Snooping Status<br>IGMP Querier Status:                   | <ul><li>Enable</li><li>Enable</li></ul> |  |  |  |  |
| Apply Cancel                                                   |                                         |  |  |  |  |

10. IGMP Snooping Table では、まずラジオボタンで選択して "Edit" をクリックします。

| IGN           | IGMP Snooping                                                                                                    |          |                |             |               |           |               |               |
|---------------|----------------------------------------------------------------------------------------------------|----------|----------------|-------------|---------------|-----------|---------------|---------------|
| IGMP          | IGMP Snooping is only operational when Bridge Multicast Filtering is enabled. Bridge Multicast Filtering is currently disabled. |          |                |             |               |           |               |               |
| IGN           | IGMP Snooping Status: 🖉 Enable                                                                                                  |          |                |             |               |           |               |               |
|               | IP Querier S                                                                                                    | tatus: 🗹 | Enaple         |             |               |           |               |               |
|               | Apply                                                                                                    | Cancel   | J              |             |               |           |               |               |
| IGM           | IP Snooping                                                                                                    | Table    |                |             |               |           |               |               |
|               | Entry No.                                                                                                    | VLAN ID  | IGMP Snooping  | Status      | MRouter Ports | Immediate | Last Member   | IGMP Querie   |
|               |                                                                                                    |          | Administrative | Operational | Auto Learn    | Leave     | Query Counter | Administrativ |
| 0             | 1                                                                                                    |          | Disabled       | Disabled    | Enabled       | Disabled  |               | Disable       |
| Copy Settings |                                                                                                    | Edit     |                |             |               |           |               |               |

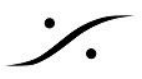

11. IGMP Snooping Settings 内を下図の通り設定し、"Apply" をクリックします。

| 🗅 Edit IGMP Snooping Settings - Google Chrome                                                                                                    | -                                                          |  | × |  |  |  |  |
|----------------------------------------------------------------------------------------------------|------------------------------------------------------------|--|---|--|--|--|--|
| 169.254.1.254/cs6009217/multicast/igmp_snooping_e_jq.htm                                                                                                    | 0 169.254.1.254/cs6009217/multicast/igmp_snooping_e_jq.htm |  |   |  |  |  |  |
| VLAN ID:       1 •         IGMP Snooping Status:                                                                                                    |                                                            |  |   |  |  |  |  |
| IGMP Querier Status:<br>IGMP Querier Election:<br>IGMP Querier Version:<br>● V2<br>● V3<br>Querier Source IP Address:<br>● Auto<br>● User Defined 169.254.1.254 ▼ |                                                            |  |   |  |  |  |  |
| Apply Close                                                                                                    |                                                            |  |   |  |  |  |  |

12. スイッチはデフォルトで グリーンイーサネット仕様となっているため、これを無効に設定します。 "Port Management" > "Green Ethernet" > "Properties" を開き、"Energy Detect Mode"と"Short Reach", "802.3 Energy Efficient Ethernet (IEEE)" の<u>チェックを外し</u>て "Apply" をクリックします。

| Getting Started                                              | Properties                                                                       |                                                       |  |  |  |  |
|--------------------------------------------------------------|----------------------------------------------------------------------------------|-------------------------------------------------------|--|--|--|--|
| Dashboard                                                    |                                                                                  |                                                       |  |  |  |  |
| Configuration Wizards                                        | For the functions and/or parameters configured on this page to become effective. |                                                       |  |  |  |  |
| Search                                                       | you may have to configure the corres                                             | sponding port based parameters on Port Settings page. |  |  |  |  |
| <ul> <li>Status and Statistics</li> </ul>                    | Energy Detect Mode:                                                              | Enable                                                |  |  |  |  |
| Administration                                               | Short Reach:                                                                     | Enable                                                |  |  |  |  |
| ✓ Port Management                                            | Port LEDs:                                                                       | Enable                                                |  |  |  |  |
| Port Settings                                                | l'on EEDS.                                                                       |                                                       |  |  |  |  |
| Error Recovery Settings <ul> <li>Link Aggregation</li> </ul> | 802.3 Energy Efficient Ethernet (EEE                                             | E): 📃 Enable                                          |  |  |  |  |
| Green Ethernet     Properties     Port Settings              | Apply Cancel Reset Energy Saving Counter                                         |                                                       |  |  |  |  |

**13.** "Quality of Service" > "General" > "QoS Properties" を開きます。 QoS Mode を "Basic" に設定し、"Apply" をクリックします。

| Access Control     Quality of Service                                          | QoS Properties                                                                                                    |
|--------------------------------------------------------------------------------|----------------------------------------------------------------------------------------------------|
| General     QoS Properties     Queue     CoS/802.1p to Queue     DSCP to Queue | QoS Mode:<br>Disable<br>Basic<br>Advanced *<br>An * indicates an advanced feature. Activate advanced display mode to fully configure this feature. |
| <ul> <li>QoS Basic Mode</li> <li>QoS Statistics</li> </ul>                     | Apply Cancel                                                                                                    |

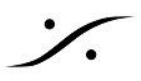

14. "Quality of Service" > "QoS Basic Mode" > "Global settings" を開きます。 Trust Mode を "DSCP" に設定し、"Apply" をクリックします。

| Access Control     Quality of Service                                                    | Global Settings                                                                          |
|------------------------------------------------------------------------------------------|------------------------------------------------------------------------------------------|
| General     GoS Basic Mode     Global Settings     Interface Settings     QoS Statistics | Trust Mode:<br>CoS/802.1p<br>DSCP<br>CoS/802.1p-DSCP<br>Override Ingress DSCP:<br>Enable |
|                                                                                          | DSCP Override Table Apply Cancel                                                         |

15. **"Quality of Service" > "General**" に戻り、**"DSCP to Queue"** を開きます。 **"DSCP to Queue"** の設定を下図のように設定し、**"Apply"** をクリックします。

| Getting Started                           |                 |                     |                   |                |              |              |              |              |  |
|-------------------------------------------|-----------------|---------------------|-------------------|----------------|--------------|--------------|--------------|--------------|--|
| Dashboard                                 | ishboard        |                     |                   |                |              |              |              |              |  |
| Configuration Wizards                     | DSCP to Queu    | DSCP to Queue Table |                   |                |              |              |              |              |  |
| Search                                    | Ingress DSCP    | Output Queue        | Ingress DSCP      | Output Queue   | Ingress DSCP | Output Queue | Ingress DSCP | Output Queue |  |
| <ul> <li>Status and Statistics</li> </ul> | 0 (BE)          | 2 🔻                 | 16 (CS2)          | 1 •            | 32 (CS4)     | 1 •          | 48 (CS6)     | 8 🔻          |  |
| <ul> <li>Administration</li> </ul>        | 1               | 1 •                 | 17                | 1 •            | 33           | 1 •          | 49           | 1 •          |  |
| <ul> <li>Port Management</li> </ul>       | 2               | 1 •                 | 18 (AF21)         | 1 •            | 34 (AF41)    | 6 🔻          | 50           | 1 •          |  |
| <ul> <li>Smartport</li> </ul>             | 3               | 1 •                 | 19                | 1 •            | 35           | 1 •          | 51           | 1 •          |  |
| <ul> <li>VLAN Management</li> </ul>       | 4               | 1 •                 | 20 (AF22)         | 1 •            | 36 (AF42)    | 1 •          | 52           | 1 •          |  |
| <ul> <li>Spanning Tree</li> </ul>         | 5               | 1.                  | 21                | 1.             | 27           | 1.           | 52           | 1.           |  |
| MAC Address Tables                        | 5               | 1 -                 | 21                | 1.             | 37           | 1.           | 55           | 1.           |  |
| <ul> <li>Multicast</li> </ul>             | 7               | 1.                  | 22 (AF23)         | 1.4            | 30 (AF43)    | 1.           | 54           | 1.           |  |
| <ul> <li>IP Configuration</li> </ul>      | 1               | 1                   | 23                | 1.             | 39           | 1            | 55           |              |  |
| Security                                  | 8 (CS1)         | 1 •                 | 24 (CS3)          | 1 •            | 40 (CS5)     | 1 •          | 56 (CS7)     | 8 •          |  |
| Access Control                            | 9               | 3 🔻                 | 25                | 1 •            | 41           | 1 •          | 57           | 1 •          |  |
| Quality of Service                        | 10 (AF11)       | 3 🔻                 | 26 (AF31)         | 1 🔻            | 42           | 1 •          | 58           | 1 🔻          |  |
| ▼ General                                 | 11              | 3 🔻                 | 27                | 1 🔻            | 43           | 1 🔻          | 59           | 1 🔻          |  |
| QoS Properties                            | 12 (AF12)       | 3 🔻                 | 28 (AF32)         | 1 🔻            | 44           | 1 🔻          | 60           | 1 🔻          |  |
| Queue                                     | 13              | 3 🔻                 | 29                | 1 🔻            | 45           | 1 🔻          | 61           | 1 🔻          |  |
| CoS/802.1p to Queue                       | 14 (AF13)       | 3 🔻                 | 30 (AF33)         | 1 🔻            | 46 (EF)      | 7 🔻          | 62           | 1 🔻          |  |
| DSCP to Queue     QOS Basic Mode          | 15              | 3 🔻                 | 31                | 1 🔻            | 47           | 1 🔻          | 63           | 1 🔻          |  |
| <ul> <li>QoS Statistics</li> </ul>        | Apply           | Cancel              | Restore D         | efaults        |              |              |              |              |  |
|                                           | Queue 1 has the | lowest priority, qu | eue 8 has the hig | hest priority. |              |              |              |              |  |

16. ここで設定を保存します。

"Administration" > "File Management" > "File Operations" を開きます。

Operation Type を "Duplication"

Source File Name を "Running Configuration"

Destination File Name を "Startup Configuration"

に設定して"Apply"をクリックします。

| Administration                                                                                              | File Operations                                                              |
|----------------------------------------------------------------------------------------------------|------------------------------------------------------------------------------|
| System Settings<br>User Accounts<br>Idle Session Timeout                                                    | Operation Type: Update File                                                  |
| <ul> <li>Time Settings</li> <li>System Log</li> <li>File Management</li> <li>Firmware Operations</li> </ul> | Ouplicate     Source File Name:                                              |
| File Operations<br>File Directory<br>PNP                                                                    | Destination File Name: <u>Running Configuration</u><br>Startup Configuration |
| Reboot<br>Discovery - Bonjour                                                                               | Apply Cancel                                                                 |

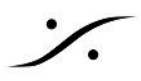

17. 設定を反映させるためにはスイッチを再起動させる必要があります。

**"Administration" > "Reboot"** を開き、**"Immediate"** を選択して **"Reboot"** ボタンをクリックしてください。 再起動には時間がかかります。

| Getting Started                     | Pehoot                                           |
|-------------------------------------|--------------------------------------------------|
| Dashboard                           |                                                  |
| Configuration Wizards               | To reboot the device, click the 'Reboot' button. |
| Search                              |                                                  |
| Status and Statistics               | Reboot:   Immediate                              |
| <ul> <li>Administration</li> </ul>  | O Date Jan v 01 v Time 00 v 00 v HH:MM           |
| System Settings                     | In 00 T Days 00 T Hours 00 Minutes               |
| User Accounts                       | Restore to Factory Defaults                      |
| Idle Session Timeout                | Clear Startup Configuration File                 |
| Time Settings                       |                                                  |
| System Log                          | Bahaat Cancel Bahaat Cancel                      |
| <ul> <li>File Management</li> </ul> | Cancel Rebool                                    |
| Firmware Operations                 |                                                  |
| File Operations                     |                                                  |
| File Directory                      |                                                  |
|                                     |                                                  |
| Reboot                              |                                                  |
| Discovery - Bonjour                 |                                                  |
| Discovery - LLDP                    |                                                  |
|                                     |                                                  |

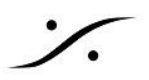

#### Dual VLAN の設定

この章では1つのSG350で2系統のVLANを使用する場合の設定例を紹介します。

「2系統のVLAN」とは、

- VLAN1: 一般的なPCのネットワーク
- VLAN2: Ravenna AES67

を指します。

スイッチは、デフォルトで一般的なPCで利用するVLAN1が作成されています。そのためRavenna AES67に使用するVLAN2を加える方法について解説します。

#### 1. **"Getting Started"** ページで **"Create VLAN"** をクリックします。

| ces |
|-----|
|     |
|     |
|     |
|     |

2. VLANテーブルの下部にある "Add" ボタンをクリックします。

| VLAN Management     VLAN Settings                    | VLAN Settings |         |           |             |                      |                           |  |
|------------------------------------------------------|---------------|---------|-----------|-------------|----------------------|---------------------------|--|
| Interface Settings                                   | VLAN Table    |         |           |             |                      |                           |  |
| Port to VLAN<br>Port VLAN Membership<br>▶ Voice VLAN |               | VLAN ID | VLAN Name | Originators | VLAN Interface State | Link Status<br>SNMP Traps |  |
| <ul> <li>Spanning Tree</li> </ul>                    |               | 1       |           | Default     | Enabled              | Enabled                   |  |
| MAC Address Tables                                   |               | Add     | Edit      | Delete      |                      |                           |  |
| <ul> <li>Multicast</li> </ul>                        |               |         |           |             |                      |                           |  |

3. "VLAN ID" に "2" を入力し、"VLAN NAME" に<u>適当な名前</u>を入力します。

**"VLAN Interface Status**" と "Link Status SNMP Traps" の Enable にチェックが入っていることを確認して、"Apply" をクリックしてください。

| 🗋 Add VLAN - Go | ogle Chrome             |                         | -        |            | ×   |
|-----------------|-------------------------|-------------------------|----------|------------|-----|
| O Not secure    | 192.168.1.254/cs6009217 | //vmember/bridg_vlan_pr | operties | _a.htm     |     |
| VLAN            |                         |                         |          |            |     |
| 🔅 VLAN ID:      | 2                       | (Range: 2 - 4094)       |          |            |     |
| VLAN Name:      | RAVENNA AES67           | (13/32 characters used) |          |            |     |
| VLAN Interface  | e State: 🕑 Enable       | -                       |          |            |     |
| Link Status SN  | IMP Traps: 🕑 Enable     |                         |          |            |     |
| Range           |                         |                         |          |            |     |
| VLAN Range:     |                         | -                       | (Ran     | ge: 2 - 40 | 94) |
| Apply           | Close                   |                         |          |            |     |

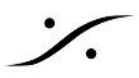

4. "VLAN Management" > "PORT TO VLAN"を開きます。

"Filter" セクションで "2" を選択し、"Interface Type" を "Port" に選択して、"Go" をクリックします。

| Getting Started                           | Port to VI AN  |                       |                  |          |  |
|-------------------------------------------|----------------|-----------------------|------------------|----------|--|
| Dashboard                                 | FOIL OVEAN     |                       |                  |          |  |
| Configuration Wizards                     | VLAN Members   | VLAN Membership Table |                  |          |  |
| Search                                    | Filter VLAN ID |                       |                  |          |  |
| <ul> <li>Status and Statistics</li> </ul> |                |                       |                  |          |  |
| <ul> <li>Administration</li> </ul>        | AND Inte       | erface Type equa      | als to Port 🔻 Go |          |  |
| <ul> <li>Port Management</li> </ul>       | Interface Name | VLAN Mode             | Membership Type  | PVID     |  |
| ▶ Smartport                               | GE1            | Access                | Untagged 🔹       | <b>e</b> |  |
| <ul> <li>VLAN Management</li> </ul>       | GE2            | Access                | Untagged 🔹       | <b>e</b> |  |
| VLAN Settings                             | GE3            | Access                | Untagged 🔹       | <b>e</b> |  |
| Interface Settings                        | GE4            | Access                | Untagged 🔹       | <b>e</b> |  |
| Port to VLAN                              | GE5            | Access                | Untagged 🔹       | <b>e</b> |  |
| <ul> <li>Voice VLAN</li> </ul>            | GE6            | Access                | Untagged 🔹       | <b>e</b> |  |
| Spanning Tree                             | GE7            | Access                | Untagged 🔻       | <b>e</b> |  |
| MAC Address Tables                        | GE8            | Access                | Untagged 🔻       | 1        |  |
| <ul> <li>Multicast</li> </ul>             | GE9            | Access                | Untagged 🔻       | <b>2</b> |  |
| IP Configuration                          | GE10           | Access                | Untagged •       | <b>e</b> |  |
| <ul> <li>Security</li> </ul>              | Apply          | Cancel                |                  |          |  |
| <ul> <li>Access Control</li> </ul>        |                |                       |                  |          |  |

5. VLAN 2 はスイッチのすべてのLANポートで除外(Exclude)されていることがわかります。VLAN2に 割り当てたいLANポートをこの RAVENNA / AES67 VLAN に割り当てます。

VLAN2に割り当てたいLANポートを "Exclude" から "**Untagged**" に変更します (下の例では、ポート 5~8 および ポート10をVLAN 2に割り当てています)。

完了したら "Apply" をクリックします。

| Port to VLAN     |                 |                  |                                                                                                    |
|------------------|-----------------|------------------|----------------------------------------------------------------------------------------------------|
| VLAN Members     | hip Table       |                  |                                                                                                    |
| Filter VLAN ID e | equals to 2 🔻   | ]                |                                                                                                    |
| AND Inte         | rface Type equa | als to Port 🔻 Go | >                                                                                                    |
| Interface Name   | VLAN Mode       | Membership Type  | PVID                                                                                                    |
| GE1              | Access          | Excluded •       |                                                                                                    |
| GE2              | Access          | Excluded •       |                                                                                                    |
| GE3              | Access          | Excluded •       |                                                                                                    |
| GE4              | Access          | Excluded •       |                                                                                                    |
| GE5              | Access          | Untagged 🔹       |                                                                                                    |
| GE6              | Access          | Untagged 🔹       | <b>V</b>                                                                                                    |
| GE7              | Access          | Untagged 🔹       | Image: A start and a start a start |
| GE8              | Access          | Untagged 🔹       |                                                                                                    |
| GE9              | Access          | Excluded •       |                                                                                                    |
| GE10             | Access          | Untagged 🔻       |                                                                                                    |
| Apply            | Cancel          |                  |                                                                                                    |

6. VLAN1側をチェックしてみましょう。

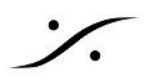

"Filter" セクションで "1" を選択し、"Interface Type" を "Port" に選択して、"Go" をクリックします。 VLAN2に加えた LANポート がVLAN1では "Excluded" になっていることが確認できます。

| Port to VLAN     | Port to VLAN    |                 |          |  |
|------------------|-----------------|-----------------|----------|--|
| VLAN Members     | hip Table       | _               |          |  |
| Filter VLAN ID e | equals to 1 🔻   |                 |          |  |
| AND Inte         | rface Type equa | ls to Port 🔻 G  | •        |  |
| Interface Name   | VLAN Mode       | Membership Type | PVID     |  |
| GE1              | Access          | Untagged 🔹      | ✓        |  |
| GE2              | Access          | Untagged 🔹      | ✓        |  |
| GE3              | Access          | Untagged 🔹      | <b>e</b> |  |
| GE4              | Access          | Untagged 🔹      | ✓        |  |
| GE5              | Access          | Excluded •      |          |  |
| GE6              | Access          | Excluded •      |          |  |
| GE7              | Access          | Excluded •      |          |  |
| GE8              | Access          | Excluded •      |          |  |
| GE9              | Access          | Untagged 🔻      | ✓        |  |
| GE10             | Access          | Excluded •      |          |  |
| Apply            | Cancel          |                 |          |  |

7. **"Getting Started"** ページで **"Change Device IP Address"** をクリックします。

| Initial Setup                               |
|---------------------------------------------|
| Change Management Applications and Services |
| Change Device IP Address                    |
| Create VLAN                                 |
| Configure Port Settings                     |
|                                             |

8. IPv4テーブルの下部にある "Add" ボタンをクリックします。 "VLAN" を "2" にすることを忘れないでください。

"IP Address Type" を **"Static IP Address"** に設定し、 "IP Address" フィールドに **"169.254.1.254"** を入力します。 "Mask" の "Prefix Length" に **"16"** と入力します。

| 🗋 Add IP Interface - | Google Chrome -                                                   | - 🗆          | ×     |
|----------------------|-------------------------------------------------------------------|--------------|-------|
| Not secure   16      | 9.254.1.254/cs6009217/ipaddr/system_ip                            | conf_ipinter | face  |
| Interface:           | Port GE1      O LAG 1     O VL/                                   | AN 2 🔻       |       |
| IP Address Type      | <ul> <li>Dvnamic IP Address</li> <li>Static IP Address</li> </ul> |              |       |
| IP Address:          | 169.254.1.254                                                     |              |       |
| 🌣 Mask:              | Network Mask                                                      |              |       |
|                      | Prefix Length 16                                                  | (Range: 8    | - 30) |
| Apply                | llose                                                             |              |       |
|                      |                                                                   |              |       |

これにより、スイッチの Administration ページがそのIPアドレスで応答するようになります。

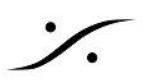

ネットワークマスクの代わりにプレフィックス長を使用したことに注意してください("16"は"255.255.0.0"と同じです)。 "255.255.0.0" で設定することもできます。

9. 完了したら "Apply" をクリックします。

10. スイッチはIPアドレスが変更されるため、現在使用している 192.168.1.254 では応答しなくなります。

11. スイッチはHTTP://169.254.1.254でのみアクセス可能になりました。

おそらく、PC側のIPアドレスを「IPアドレスを自動的に取得する(DHCP)」に変更する必要があります。 この例では、VLAN2に割り当てられているポート(この例ではポート6)に物理的に接続されていることを確認し てください。

注: VLAN1からも両方のVLANの管理インターフェイスにアクセスできます。ただし、別のIPアドレス(たとえば、 192.168.1.254)を使用する必要があります。

- 12. ブラウザ(Google Chrome)のアドレスバーに "**169.254.1.254**" と入力します。
- 13. 左の欄のメニューから "MULTICAST" をクリックします。
- 14. "IPV4 Multicast Configuration"をクリックして広げ、"IGMP SNOOPING"をクリックします。

15. **"IGMP Snooping Status**" と "**IGMP Querier Status**" のチェックボックスにチェックを入れ、" **Apply**" をクリックします。

| IGMP Snooping                                                  |  |  |  |  |
|----------------------------------------------------------------|--|--|--|--|
| IGMP Snooping is only operational when Bridge                  |  |  |  |  |
| IGMP Snooping Status 🕑 Enable<br>IGMP Querier Status: 🖌 Enable |  |  |  |  |
| Apply Cancel                                                   |  |  |  |  |

16. "IGMP Snooping Table" にある "VLAN2" のラジオボタンをクリックし、"Edit" をクリックします。

| IG  | MP Snoo        | ping        |                   |                 |                      |                 |                      |                |             |      |
|-----|----------------|-------------|-------------------|-----------------|----------------------|-----------------|----------------------|----------------|-------------|------|
| IGI | MP Snooping is | only operat | ional when Bridge | Multicast Filte | ering is enabled. Br | ridge Multicast | Filtering is current | tly disabled.  |             |      |
|     | GMP Snooping   | Status: 🖌   | Enable            |                 |                      |                 |                      |                |             |      |
| 1   | GMP Querier S  | status: 🕑   | Enable            |                 |                      |                 |                      |                |             |      |
|     | Apply          | Cancel      | ]                 |                 |                      |                 |                      |                |             |      |
| 10  | GMP Snooping   | g Table     |                   |                 |                      |                 |                      |                |             |      |
|     | Entry No.      | VLAN ID     | IGMP Snooping     | Status          | MRouter Ports        | Immediate       | Last Member          | IGMP Querier S | tatus       | IGM  |
|     |                |             | Administrative    | Operational     | Auto Learn           | Leave           | Query Counter        | Administrative | Operational | Elec |
| 6   | ) 1            | 1           | Disabled          | Disabled        | Enabled              | Disabled        | 2                    | Disabled       | Disabled    |      |
|     | 2              |             | Disabled          | Disabled        | Enabled              | Disabled        |                      | Disabled       | Disabled    |      |
|     | Copy Sett      | tings       | Edit              | )               |                      |                 |                      |                |             |      |
|     |                |             |                   |                 |                      |                 |                      |                |             |      |

# 17. IGMP Snooping Settings を下図のように設定し、"Apply" をクリックします。

·⁄.

| 🖹 Edit IGMP Snooping Settings - Google Chrome              | - | $\times$ |
|------------------------------------------------------------|---|----------|
| ① 169.254.1.254/cs6009217/multicast/igmp_snooping_e_jq.htm |   |          |
| VLAN ID:       2 •         IGMP Snooping Status:           |   |          |
| IGMP Querier Status:                                       |   |          |
| Apply Close                                                |   |          |

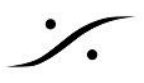

18. スイッチはデフォルトで グリーンイーサネット仕様となっているため、これを無効に設定します。 "Port Management" > "Green Ethernet" > "Properties" を開き、"Energy Detect Mode"と"Short Reach", "802.3 Energy Efficient Ethernet (IEEE)" の<u>チェックを外し</u>て "Apply" をクリックします。

| Getting Started                           | Properties                               |                                                                                          |  |  |  |  |
|-------------------------------------------|------------------------------------------|------------------------------------------------------------------------------------------|--|--|--|--|
| Dashboard                                 |                                          |                                                                                          |  |  |  |  |
| Configuration Wizards                     | For the functions and/or parameters      | configured on this page to become effective.                                             |  |  |  |  |
| Search                                    | you may have to configure the corre      | you may have to configure the corresponding port based parameters on Port Settings page. |  |  |  |  |
| <ul> <li>Status and Statistics</li> </ul> | Energy Detect Mode:                      | Enable                                                                                   |  |  |  |  |
| Administration                            | Short Reach:                             | Enable                                                                                   |  |  |  |  |
| ✓ Port Management                         | Port LEDs:                               | Enable                                                                                   |  |  |  |  |
| Port Settings                             |                                          |                                                                                          |  |  |  |  |
| Error Recovery Settings                   | 802 3 Energy Efficient Ethernet (EEF     |                                                                                          |  |  |  |  |
| Link Aggregation                          |                                          |                                                                                          |  |  |  |  |
| <ul> <li>Green Ethernet</li> </ul>        |                                          |                                                                                          |  |  |  |  |
| Properties                                | Apply Cancel Reset Energy Saving Counter |                                                                                          |  |  |  |  |
| Port Settings                             |                                          |                                                                                          |  |  |  |  |

19. "Quality of Service" > "General" > "QoS Properties" を開きます。 QoS Mode を "Basic" に設定し、"Apply" をクリックします。

| Access Control     Quality of Service                                          | QoS Properties                                                                                                    |
|--------------------------------------------------------------------------------|----------------------------------------------------------------------------------------------------|
| General     QoS Properties     Queue     CoS/802.1p to Queue     DSCP to Queue | QoS Mode:<br>Disable<br>Basic<br>Advanced *<br>An * indicates an advanced feature. Activate advanced display mode to fully configure this feature. |
| <ul> <li>QoS Basic Mode</li> <li>QoS Statistics</li> </ul>                     | Apply Cancel                                                                                                    |

20. Quality of Service" > "QoS Basic Mode" > "Global settings" を開きます。 Trust Mode を "DSCP" に設定し、"Apply" をクリックします。

| Access Control     Quality of Service                                                    | Global Settings                                                                          |
|------------------------------------------------------------------------------------------|------------------------------------------------------------------------------------------|
| General     GoS Basic Mode     Global Settings     Interface Settings     QoS Statistics | Trust Mode:<br>CoS/802.1p<br>DSCP<br>CoS/802.1p-DSCP<br>Override Ingress DSCP:<br>Enable |
|                                                                                          | DSCP Override Table Apply Cancel                                                         |

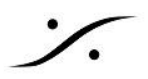

21. "Quality of Service" > "General" に戻り、"DSCP to Queue"を開きます。 "DSCP to Queue"の設定を下図のように設定し、"Apply"をクリックします。

| Getting Started                                                    | DSCP to Queue                          |              |              |              |              |              |              |              |  |
|--------------------------------------------------------------------|----------------------------------------|--------------|--------------|--------------|--------------|--------------|--------------|--------------|--|
| Dashboard                                                          |                                        |              |              |              |              |              |              |              |  |
| Configuration Wizards                                              | DSCP to Queue Table                    |              |              |              |              |              |              |              |  |
| Search                                                             | Ingress DSCP                           | Output Queue | Ingress DSCP | Output Queue | Ingress DSCP | Output Queue | Ingress DSCP | Output Queue |  |
| <ul> <li>Status and Statistics</li> </ul>                          | 0 (BE)                                 | 2 🔻          | 16 (CS2)     | 1 •          | 32 (CS4)     | 1 •          | 48 (CS6)     | 8 🔻          |  |
| <ul> <li>Administration</li> </ul>                                 | 1                                      | 1 •          | 17           | 1 •          | 33           | 1 •          | 49           | 1 •          |  |
| <ul> <li>Port Management</li> </ul>                                | 2                                      | 1 •          | 18 (AF21)    | 1 •          | 34 (AF41)    | 6 🔻          | 50           | 1 •          |  |
| <ul> <li>Smartport</li> </ul>                                      | 3                                      | 1 •          | 19           | 1 •          | 35           | 1 •          | 51           | 1 •          |  |
| <ul> <li>VLAN Management</li> </ul>                                | 4                                      | 1 •          | 20 (AF22)    | 1 7          | 36 (AF42)    | 1 •          | 52           | 1.           |  |
| <ul> <li>Spanning Tree</li> </ul>                                  | 5                                      | 1 •          | 21           | 1 •          | 37           | 1 •          | 53           | 1.           |  |
| MAC Address Tables                                                 | 6                                      | 1.           | 22 (AE22)    | 1 -          | 20 (AE42)    | 1.           | 54           | 1.           |  |
| <ul> <li>Multicast</li> </ul>                                      | 7                                      | 1 -          | 22 (AF23)    | 1 -          | 30 (AF43)    | 1 -          | 54           | 1 -          |  |
| <ul> <li>IP Configuration</li> </ul>                               | /                                      | 1.           | 23           |              | 39           | 1.           | 55 (007)     |              |  |
| <ul> <li>Security</li> </ul>                                       | 8 (CS1)                                | 1.           | 24 (CS3)     | 1 •          | 40 (CS5)     | 1 •          | 56 (CS7)     | 8 •          |  |
| <ul> <li>Access Control</li> </ul>                                 | 9                                      | 3 •          | 25           | 1 •          | 41           | 1 •          | 57           | 1•           |  |
| <ul> <li>Quality of Service</li> </ul>                             | 10 (AF11)                              | 3 •          | 26 (AF31)    | 1 •          | 42           | 1 •          | 58           | 1            |  |
| <ul> <li>General</li> </ul>                                        | 11                                     | 3 🔻          | 27           | 1 •          | 43           | 1 •          | 59           | 1 •          |  |
| QoS Properties                                                     | 12 (AF12)                              | 3 🔻          | 28 (AF32)    | 1 🔻          | 44           | 1 🔻          | 60           | 1 •          |  |
| Queue                                                              | 13                                     | 3 🔻          | 29           | 1 🔻          | 45           | 1 🔻          | 61           | 1 🔻          |  |
| CoS/802.1p to Queue                                                | 14 (AF13)                              | 3 🔻          | 30 (AF33)    | 1 🔻          | 46 (EF)      | 7 🔻          | 62           | 1 •          |  |
| ► QoS Basic Mode                                                   | 15                                     | 3 🔻          | 31           | 1 🔻          | 47           | 1 🔻          | 63           | 1 •          |  |
| <ul> <li>QoS Statistics</li> </ul>                                 | QoS Statistics Cancel Restore Defaults |              |              |              |              |              |              |              |  |
| Queue 1 has the lowest priority, queue 8 has the highest priority. |                                        |              |              |              |              |              |              |              |  |

Note : Queue 34 : RTP AES67 / Queue 46 : PTP AES67 / RTP Ravenna / Queue 48 : PTP Ravenna / Queue 56 : PTP Dante

22. 設定を保存します。

"Administration" > "File Management" > "File Operations" を開きます。

- Operation Type を "Duplication"
- Source File Name を "Running Configuration"
- Destination File Name を "Startup Configuration"
- に設定して"Apply"をクリックします。

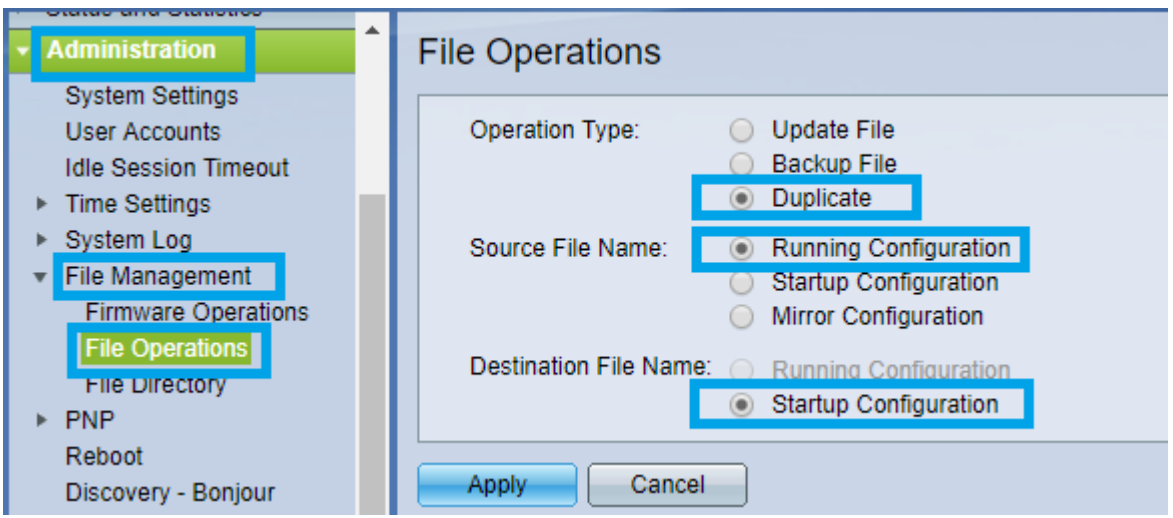

23. 設定を反映させるためにはスイッチを再起動させる必要があります。

**"Administration" > "Reboot"** を開き、**"Immediate"** を選択して **"Reboot"** ボタンをクリックしてください。 再起動には時間がかかります。

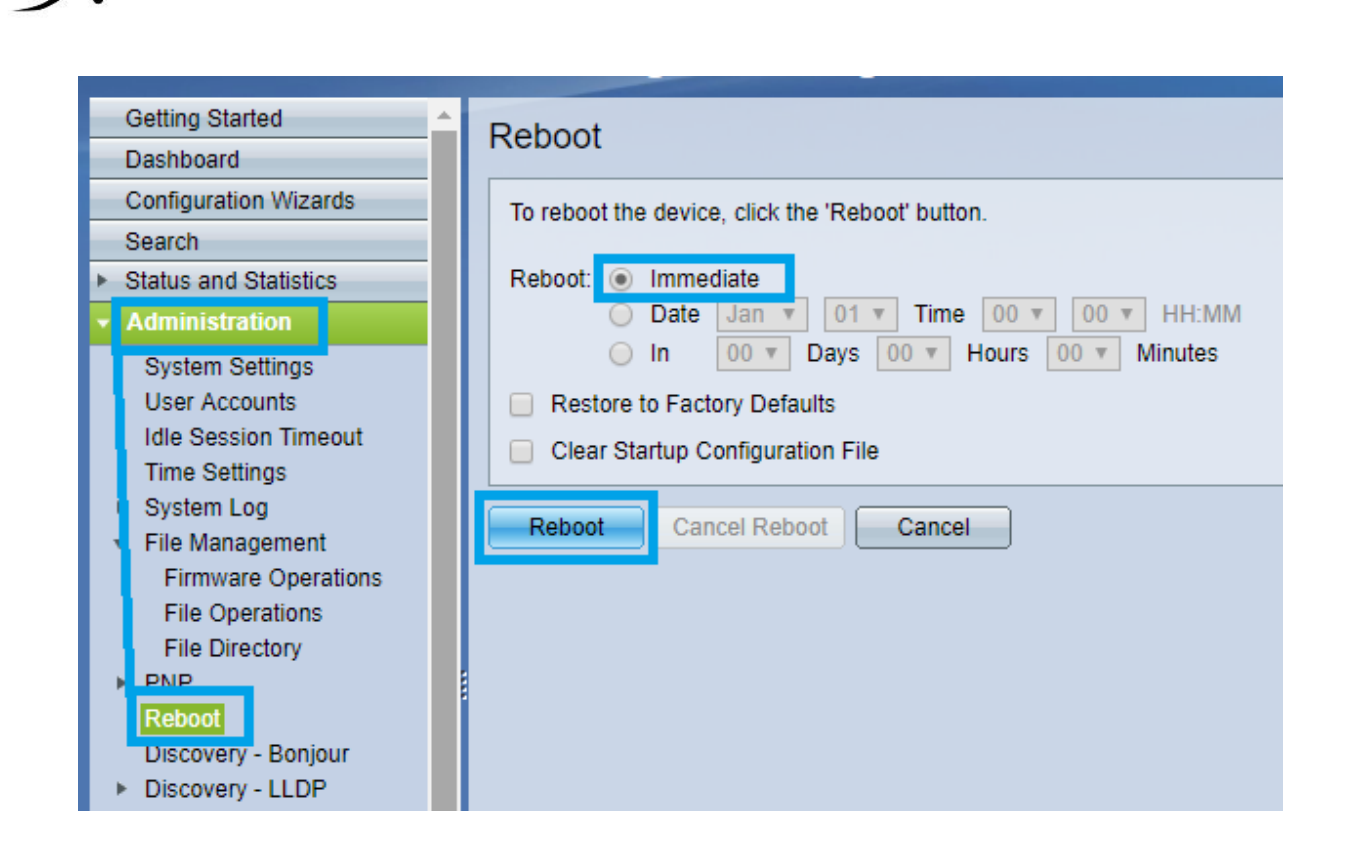

Mergingの設定ファイルをプログラムすると、以降、設定ページにアクセスするアドレス, User Name, Passwrod が変更されます。

アドレス:169.254.1.254 User Name:MergingCisco Password:Merging2020

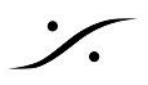

スイッチ設定のバックアップ

- 1. "Administration"の "File Management" をクリックして広げ、"File Operations" をクリックしま す。
- 2. Operation Type を "Backup File" Source File Type を "Running" または "Startup Configuration" Copy Method を "HTTP/HTTPS" Sensitive Data Handling を "Encrypt" に設定します。

| Getting Started                           | File Operations                           |
|-------------------------------------------|-------------------------------------------|
| Dashboard                                 |                                           |
| Configuration Wizards                     | Operation Type: O Update File             |
| Search                                    | Backup File                               |
| <ul> <li>Status and Statistics</li> </ul> | <ul> <li>Duplicate</li> </ul>             |
| <ul> <li>Administration</li> </ul>        | Source File Type:                         |
| System Settings                           | <ul> <li>Startup Configuration</li> </ul> |
| User Accounts                             |                                           |
| Idle Session Timeout                      | <ul> <li>Logging File</li> </ul>          |
| Time Settings                             | <ul> <li>Language File</li> </ul>         |
| System Log                                | Copy Method:                              |
| <ul> <li>File Management</li> </ul>       |                                           |
| Firmware Operations                       | <ul> <li>Internal Flash</li> </ul>        |
| File Operations                           | Sensitive Data Handling: 🔘 Exclude        |
| File Directory                            | Encrypt                                   |
| ▶ PNP                                     | Plaintext                                 |
| Reboot                                    |                                           |
| Discovery - Bonjour                       | Apply Cancel                              |
| Discovery - LLDP                          |                                           |

3. "**Apply**"をクリックすると、設定ファイルがブラウザにテキストファイル(.txt)としてダウンロードされます。

### スイッチ設定のインポート

<u>重要:</u>

スイッチの設定ファイルを Destivation File Type を "Running Configuration" としてインポートしようとすると 失敗します。必ず "Startup Configuration" としてインポートし、スイッチを再起動させてください。

1. **"Administration**" の **"File Management"** をクリックして広げ、**"File Operations**" をクリックしま

| 9 。 |                      |
|-----|----------------------|
| - I | Administration       |
| Т   | System Settings      |
| 1   | User Accounts        |
| 1   | Idle Session Timeout |
| •   | Time Settings        |
| X   | System Log           |
|     | File Management      |
| 1   | Firmware Operations  |
|     | File Operations      |
|     | File Directory       |
| ►   | PNP                  |
|     | Reboot               |
|     | Discovery - Bonjour  |
| ►   | Discovery - LLDP     |
| ►   | Discovery - CDP      |
|     | Locate Device        |
|     | Ping                 |
|     | Traceroute           |

2. 次に以下に設定します。

Operation Type : Update File Destination File Type : Startup Configuration Copy Method : HTTP/HTTPS "Choose File" をクリックし、ファイルを選択したら "Open" をクリックします。 "Apply" をクリックして起動設定ファイルとしてロードします。

| ululu<br>cisco SG350-10 1                                | cisco Language:<br>0-Port Gigabit N | English •<br>Managed Switch                                               | Display Mode: Ba | sic 🔻 | Logout | SNA | About | Help<br>Q |
|----------------------------------------------------------|-------------------------------------|---------------------------------------------------------------------------|------------------|-------|--------|-----|-------|-----------|
| Getting Started                                          | File Operations                     |                                                                           |                  |       |        |     |       |           |
| Configuration Wizards<br>Search<br>Status and Statistics | Operation Type:                     | Update File     Backup File     Duplicate                                 |                  |       |        |     |       |           |
| Administration     System Settings     User Accounts     | Destination File Type:              | Running Configuration     Startup Configuration     Mirror Configuration  |                  |       |        |     |       |           |
| Idle Session Timeout                                     | Copy Method:                        | Language File     Language File     HTTP/HTTPS     USB     Internal Flash |                  |       |        |     |       |           |
| File Operations<br>File Directory                        | 🗢 File Name:                        | Choose File SG350-10-                                                     | IVL1.0.MTcisco   |       |        |     |       |           |
| Reboot<br>Discovery - Bonjour                            | Apply Cancel                        |                                                                           |                  |       |        |     |       |           |

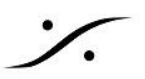

3. ロードが完了すると下図のダイアログが表示されます。

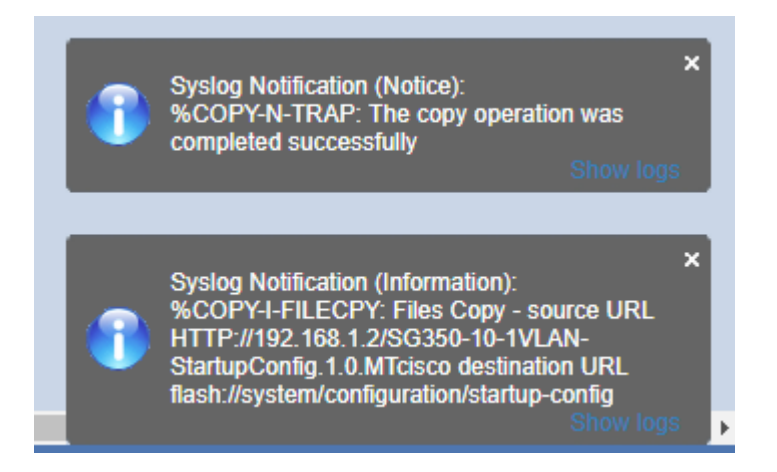

4. 設定の変更を有効にするには再起動が必要です。

Administration > Reboot で "Immediate" を選択して "Reboot" をクリックします。 再起動が完了するには時間がかかります。

| Getting Started                                                                                                    | Report                                                                                                    |  |  |  |  |  |
|----------------------------------------------------------------------------------------------------|----------------------------------------------------------------------------------------------------|--|--|--|--|--|
| Dashboard                                                                                                    | Rebool                                                                                                    |  |  |  |  |  |
| Configuration Wizards                                                                                                    | To reboot the device, click the 'Reboot' button.                                                                                                    |  |  |  |  |  |
| Search                                                                                                    |                                                                                                    |  |  |  |  |  |
| Status and Statistics                                                                                                    | Reboot: 💿 Immediate                                                                                                    |  |  |  |  |  |
| <ul> <li>Administration</li> </ul>                                                                                                    | O Date Jan V 01 V Time 00 V 00 V HH:MM                                                                                                    |  |  |  |  |  |
| System Settings<br>User Accounts<br>Idle Session Timeout<br>Time Settings<br>System Log<br>File Management<br>Firmware Operations<br>File Operations<br>File Directory<br>PNP<br>Reboot<br>Discovery - Bonjour<br>Discovery - LLDP | <ul> <li>In 00 v Days 00 v Hours 00 v Minutes</li> <li>Restore to Factory Defaults</li> <li>Clear Startup Configuration File</li> <li>Reboot Cancel</li> </ul> |  |  |  |  |  |

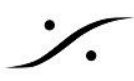

# <u>付録</u>

DSCP(DiffServ Code Point)

#### Queue 34 : RTP AES67

## Queue 46 : PTP AES67 / RTP Ravenna

#### Queue 48 : PTP Ravenna

#### Queue 56 : PTP Dante

| DSCP to Queue                 |              |              |              |              |              |              |              |  |  |
|-------------------------------|--------------|--------------|--------------|--------------|--------------|--------------|--------------|--|--|
| DSCP to Queue Table           |              |              |              |              |              |              |              |  |  |
| Ingress DSCP                  | Output Queue | Ingress DSCP | Output Queue | Ingress DSCP | Output Queue | Ingress DSCP | Output Queue |  |  |
| 0 (BE)                        | 2 🔻          | 16 (CS2)     | 1 🔻          | 32 (CS4)     | 1 •          | 48 (CS6)     | 8 🔻          |  |  |
| 1                             | 1 🔻          | 17           | 1 🔻          | 33           | 1 🔻          | 49           | 1 🔻          |  |  |
| 2                             | 1 🔻          | 18 (AF21)    | 1 🔻          | 34 (AF41)    | 6 🔻          | 50           | 1 🔻          |  |  |
| 3                             | 1 🔻          | 19           | 1 🔻          | 35           | 1 🔻          | 51           | 1 🔻          |  |  |
| 4                             | 1 🔻          | 20 (AF22)    | 1 🔻          | 36 (AF42)    | 1 🔻          | 52           | 1 🔻          |  |  |
| 5                             | 1 🔻          | 21           | 1 🔻          | 37           | 1 🔻          | 53           | 1 🔻          |  |  |
| 6                             | 1 🔻          | 22 (AF23)    | 1 🔻          | 38 (AF43)    | 1 🔻          | 54           | 1 🔻          |  |  |
| 7                             | 1 🔻          | 23           | 1 🔻          | 39           | 1 🔻          | 55           | 1 🔻          |  |  |
| 8 (CS1)                       | 1 🔻          | 24 (CS3)     | 1 🔻          | 40 (CS5)     | 1 🔻          | 56 (CS7)     | 8 🔻          |  |  |
| 9                             | 3 🔻          | 25           | 1 🔻          | 41           | 1 🔻          | 57           | 1 🔻          |  |  |
| 10 (AF11)                     | 3 🔻          | 26 (AF31)    | 1 🔻          | 42           | 1 🔻          | 58           | 1 🔻          |  |  |
| 11                            | 3 🔻          | 27           | 1 🔻          | 43           | 1 🔻          | 59           | 1 🔻          |  |  |
| 12 (AF12)                     | 3 🔻          | 28 (AF32)    | 1 🔻          | 44           | 1 🔻          | 60           | 1 🔻          |  |  |
| 13                            | 3 🔻          | 29           | 1 🔻          | 45           | 1 🔻          | 61           | 1 🔻          |  |  |
| 14 (AF13)                     | 3 🔻          | 30 (AF33)    | 1 🔻          | 46 (EF)      | 7 🔻          | 62           | 1 🔻          |  |  |
| 15                            | 3 🔻          | 31           | 1 🔻          | 47           | 1 🔻          | 63           | 1 🔻          |  |  |
| Apply Cancel Restore Defaults |              |              |              |              |              |              |              |  |  |

Queue 1 has the lowest priority, queue 8 has the highest priority.